# **USER MANUAL**

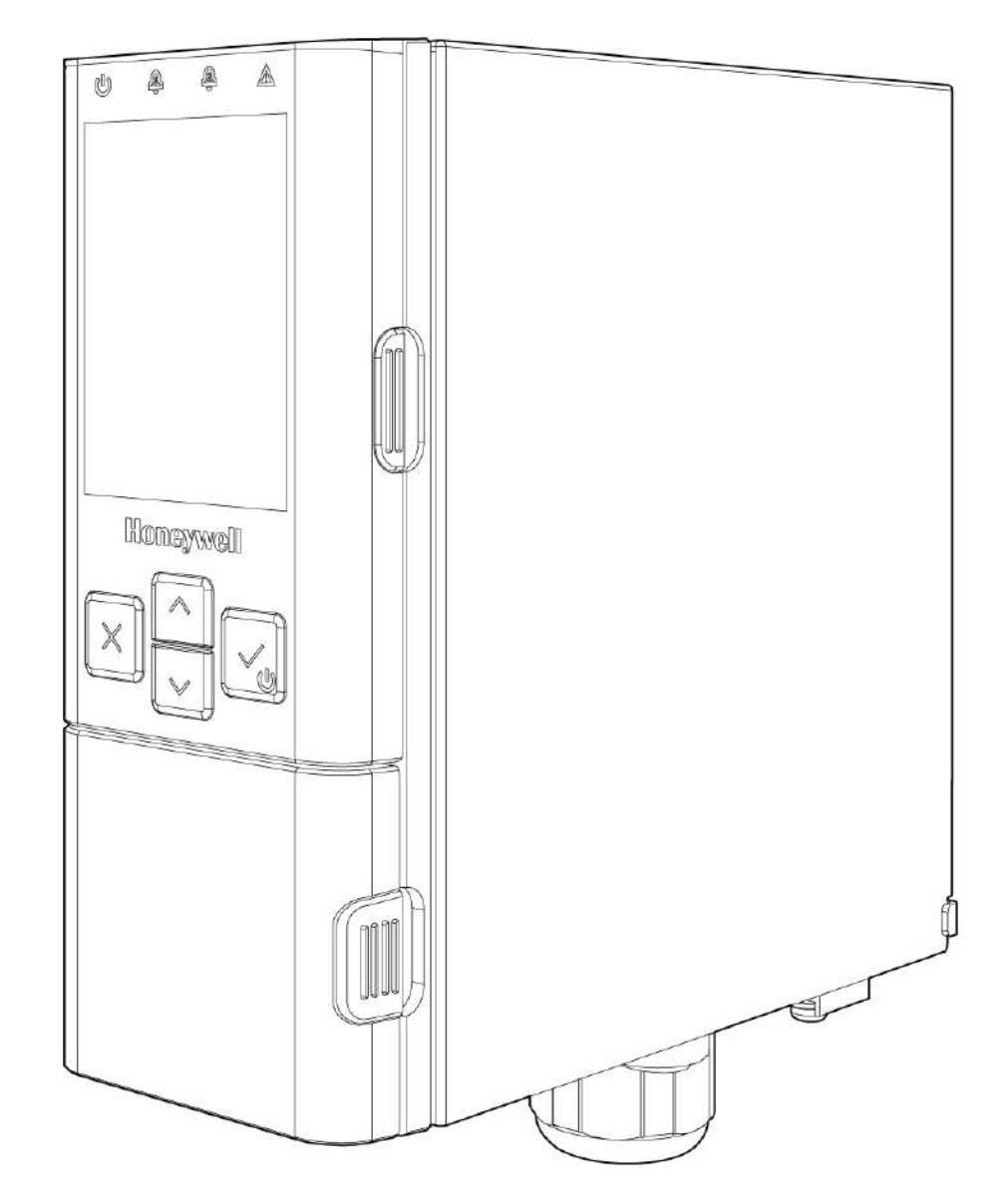

#### Midas<sup>®</sup> S2

Fixed single-point extractive gas transmitter

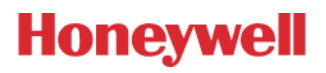

# TOC

| <br>Chapter 1 | 1 - Introduction                          | 5  |
|---------------|-------------------------------------------|----|
| 1.1           | Product Description                       | 5  |
| 1.2           | Safety                                    | 6  |
| 1.3           | Certifications                            | 7  |
| 1.4           | What's in a Full Box System               | 7  |
| 1.5           | Cleaning the system                       | 7  |
| 1.6           | Hardware Overview                         | 8  |
| 1.7           | User Interface Overview                   | 9  |
| 1.8           | Default Configuration                     | 10 |
| Chapter 2     | 2 - Installation                          | 11 |
| 2.1           | Dimensions                                | 12 |
| 2.2           | Mount the Device                          | 13 |
| 2.3           | Sample and Exhausting Tubing Calculations | 15 |
| 2             | 2.3.1 Prepare tubing                      | 16 |
| 2.4           | In-Line Filters                           | 16 |
| 2.5           | Local Detector Option                     | 16 |
| 2.6           | Wiring                                    | 17 |
| 2             | 2.6.1 Terminal layout of the base module  | 17 |
| 2             | 2.6.2 Electrical installation             | 19 |
| 2.7           | Attach the pyrolyzer or NDIR              | 21 |
| 2.8           | Install the sensor cartridge              | 22 |
| Chapter 3     | 3 - Device Operation                      | 23 |
| 3.1           | Turn the device on & off                  | 23 |
| 3.2           | Monitoring                                | 24 |
| 3.3           | Review Information                        | 25 |
| 3.4           | Calibration                               | 27 |
| 3.5           | Testing                                   | 28 |
| 3.6           | Setup                                     | 29 |

| 3.7 Line Integrity Test                   |          |
|-------------------------------------------|----------|
| 3.7.1 Install and leak check              | 32       |
| Chapter 4 - Web operation                 |          |
| 4.1 Internal Web Server                   |          |
| 4.2 Physical Network Components           |          |
| 4.3 Internet Settings                     |          |
| 4.4 Running the Web Server                | 34       |
| 45 Login                                  | 34       |
| 4.6 Device's Review                       | 3/1      |
| 4.6.1 Pavian status                       |          |
| 4.6.1 Review status                       |          |
| 4.6.3 Review an event's history           | 35       |
| 4.6.4 Review a calibration certificate    |          |
| 4.7 Set-Up                                |          |
| 4.7.1 Set up the location label           |          |
| 4.7.2 Set up the network                  |          |
| 4.7.3 Set up the security                 |          |
| 4.7.4 Set up the display                  |          |
| 4.7.5 Set up the time/date                |          |
| 4.7.6 Set up gas detection and alarm set  |          |
| 4.7.7 Set up the fullscale                |          |
| 4.7.8 Set up the relays                   |          |
| 4.7.9 Set up faults                       |          |
| 4.7.10 Set a LIT                          |          |
| 4.7.11 Zero calibration                   |          |
| 4.7.12 Span calibration                   |          |
| 4.7.13 Flow calibration                   |          |
| 4.7.14 Calibrate 4-20 MA                  | ۵۵عد     |
| 4.7.15 Perform a hump test                | ۵۵<br>مک |
| 4717 Perform an alarm or fault simulation | 20<br>20 |
| 4.7.18 Perform a 4-20mA test              |          |

| 4.7.19 Perform the LIT                                |    |
|-------------------------------------------------------|----|
| 4.7.20 Inhibit mode                                   |    |
| Chapter 5 - Maintenance                               |    |
| 5.1 Block Test                                        |    |
| 5.2 Replace the Pump                                  |    |
| 5.3 Sensor Replacement                                |    |
| Chapter 6 - Additional Information                    |    |
| 6.1 Calibration & Bump Test                           |    |
| 6.1.1 Bump test                                       |    |
| 6.1.2 Preparation                                     |    |
| 6.1.3 Finishing                                       | 45 |
| 6.1.4 Troubleshooting                                 | 45 |
| 6.2 Waste Electrical and Electronic Equipment (WEEE)  |    |
| 6.3 Troubleshooting and Fault Diagnosis               |    |
| 6.4 Specifications                                    |    |
| 6.5 Ordering                                          |    |
| 6.6 Gas Table                                         |    |
| 6.7 Reflex                                            |    |
| 6.8 A Modbus/TCP Interface                            |    |
| 6.9 Security                                          |    |
| 6.9.1 Modbus TCP                                      |    |
| 6.9.2 DOS attack                                      |    |
| 6.9.3 Install web server certificate in Google Chrome |    |
| 6.9.4 Install web server certificate in MS Browsers   |    |
| 6.10 Warranty                                         |    |
| 6.10.1 Sensor Cartridges Warranty                     | 60 |
| 6.11 Contact Us                                       |    |
| 6.11.1 Europe, Middle East, Africa                    | 61 |
| 6.11.2 Asia Pacific                                   |    |
| 6.11.3 Americas                                       | 61 |
| 6.11.4 Technical Support                              | 61 |

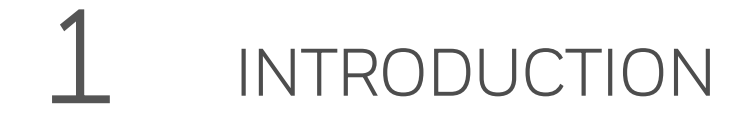

### 1.1 Product Description

The Midas<sup>®</sup> S2 is a Fixed, Extractive Single-Point Gas Transmitter that draws a sample locally or from a remote point to a sensor cartridge. A wide range of toxic, flammable and oxygen gas sensor cartridges are available that enable the detection of gases used or generated in semiconductor manufacturing operations, light manufacturing environments, and national and university labs that specialize in semiconductor processing research.

Features and Benefits:

- Highly modular design for easy, reliable, and trouble-free installation.
- Quick replacement of cartridges and pump parts for simple maintenance.
- Single, smart sensor cartridge with onboard \* 'e-calibration' certificate
- 3-built-in relays (Form C) for Alarms 1, 2, and Fault
- Modbus TCP/IP, TCP Ethernet, Power over Ethernet(PoE)
- Keypad interface
- Factory-calibrated sensors to reduce the need for frequent gas testing
- 4-20mA analog output with fault and event reporting
- Large, bright, and rich TFT color LCD and extensive viewing angle.
- Robust extractive pump system (2-year lifetime) sampling up to 100 feet
- Designed to ensure maximum uptime while providing a delightful user experience while using the machine and providing a low cost of ownership for the customers
- Block test to ensure sampling line connection and no leakage

# 1.2 Safety

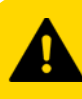

#### CAUTION RISK OF INJURY AND PROPERTY DAMAGE

- To minimize the risk of electrostatic charging, provide a suitable ground connection, and install the equipment in such a way that no accidental discharges occur.
- When Midas S2 reaches the end of its life, it should be disposed of by local regulations.
- Do not use cleaning solvents or abrasives to clean the gas detector.
- Do not attempt to modify the product in any way from the manufacturer's design or specification. Warranty will be void and malfunction of the gas detector may result.
- Use only genuine spare parts and accessories with Midas S2. Malfunction may result if non-standard parts are used.
- Midas S2 is suitable for ordinary locations only and must not be installed in hazardous locations.
- Installation must be by the recognized standards of the appropriate authority in the country concerned. For Europe, see EN60079-14, EN60079-29-2, and EN61241-14. For installations in North America, the National Electrical Code (NFPA 70) should be strictly observed. All the appropriate local and national regulations should be observed.
- Indoor use only.

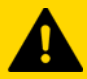

#### CAUTION RISQUE DE BLESSURES ET DE DOMMAGES MATÉRIELS

- Afin de minimiser le risque de décharges d'électricité statique, effectuez une mise à la terre adaptée et installez l'équipement de sorte qu'aucune décharge accidentelle ne puisse se produire.
- Lorsque le Midas S2 arrive en fin de vie, il doit être mis au rebut conformément aux réglementations locales.
- N'utilisez pas de solvants ou d'abrasifs pour nettoyer le détecteur de gaz.
- N'essayez pas de modifier l'appareil par rapport à la conception ou aux caractéristiques du fabricant. La garantie sera annulée et un dysfonctionnement du détecteur de gaz pourrait en résulter.
- Utilisez uniquement des accessoires et pièces de rechange d'origine avec le Midas S2. Un dysfonctionnement pourrait résulter de l'utilisation de pièces non conformes.
- Le Midas S2 doit être installé uniquement dans des endroits adaptés et non dans des zones dangereuses.
- L'installation doit être effectuée en conformité avec les normes reconnues de l'autorité compétente du pays concerné. Pour les installations en Europe, consultez les normes EN60079-14, EN60079-29-2 et EN61241-14. Pour les installations en Amérique du nord, le National Electrical Code (NFPA 70) doit être respecté à la lettre. Toutes les réglementations locales et nationales en vigueur doivent être respectées.
- Utilisation en intérieur uniquement.

### 1.3 Certifications

| <b>Electrical</b> : | UL           | 61010-1,         |
|---------------------|--------------|------------------|
|                     | CSA          | C22.2 No.61010-1 |
|                     | IEC          | 61010-1,         |
|                     | EN           | 61010-1          |
| ROHS:               | EU Directive | 2015/863         |
| EMC:                | EN 50270:    | 2015             |
| UK                  |              |                  |

## 1.4 What's in a Full Box System

- Midas S2 transmitter
- Installation accessories (tubes, tube adaptor or LIT check valve if ordered)
- Quick reference guide
- ROHS sheet with drill template
- Demount handle

### 1.5 Cleaning the system

Clean the exterior of the instrument with a soft, damp cloth. Use only water-based (nonalcohol) cleaners. Do not use soaps, solvents, or polishes.

# 1.6 Hardware Overview

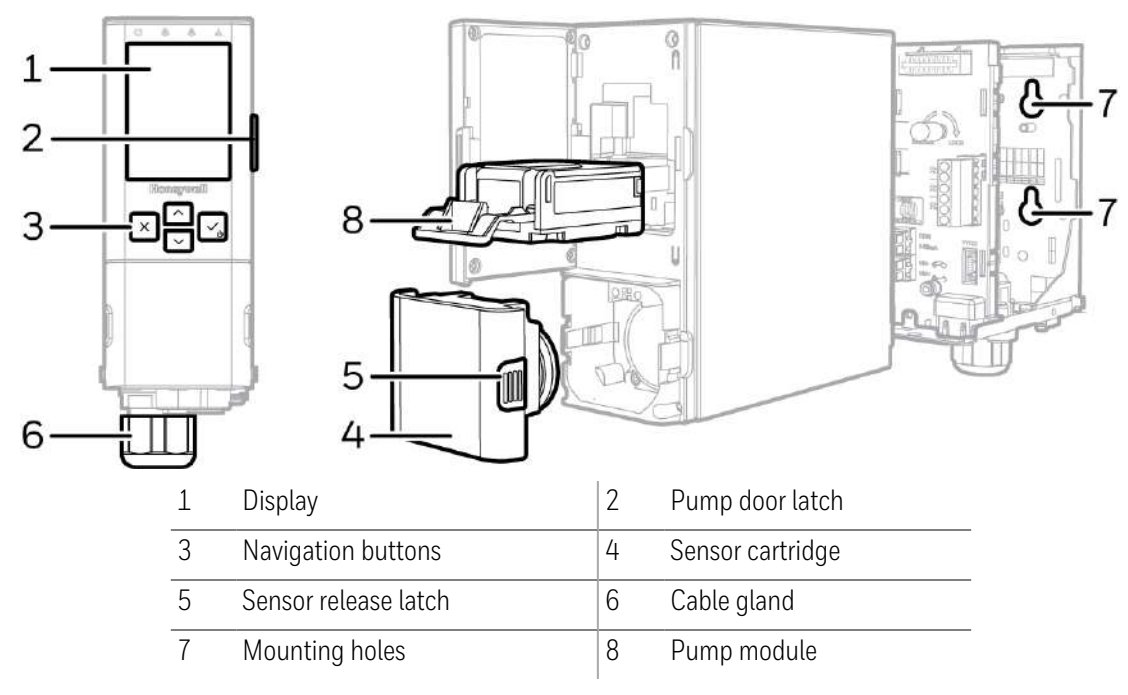

FIGURE 1 -1: Hardware components

### 1.7 User Interface Overview

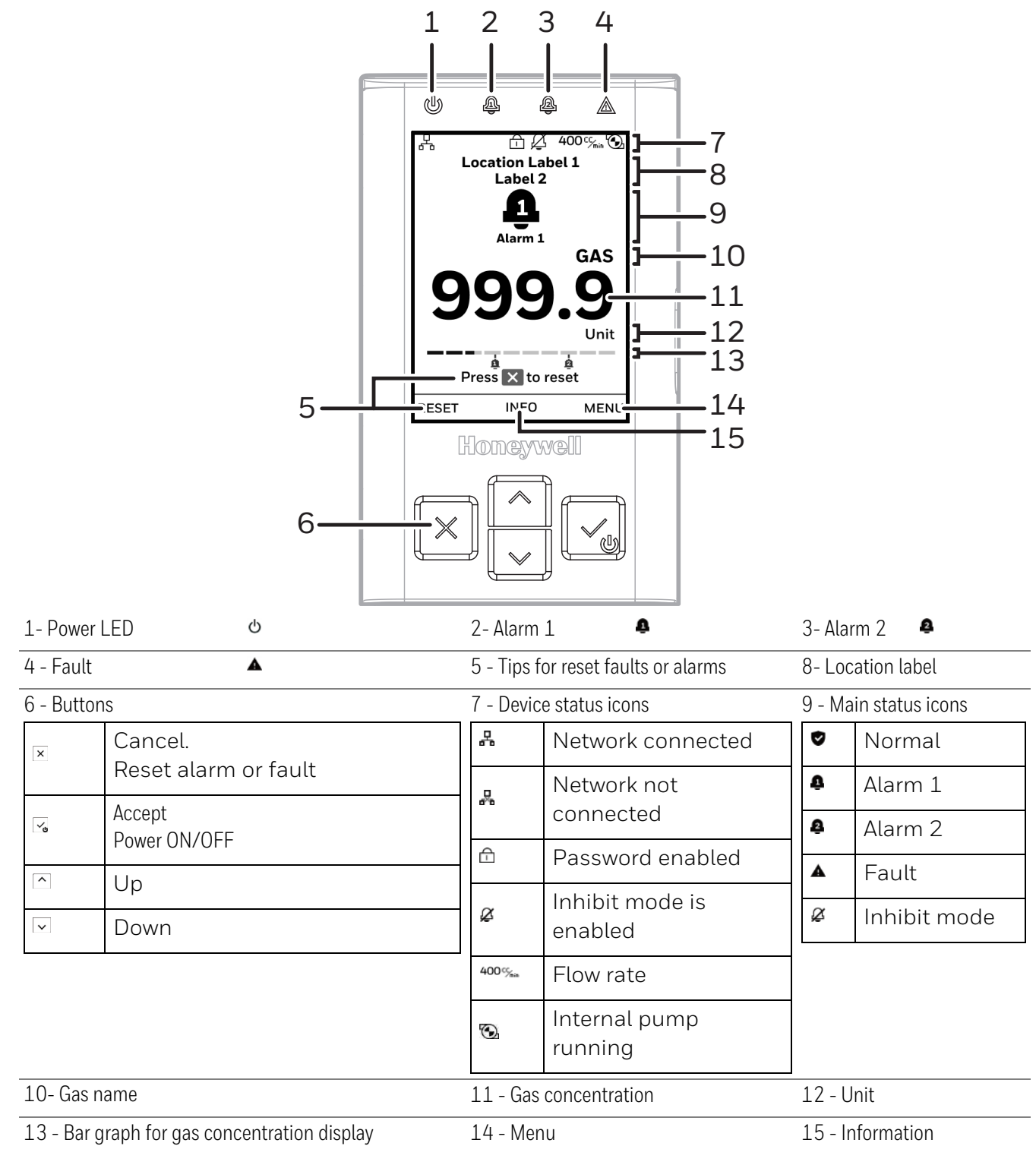

FIGURE 1 -2: Device's interface components

# 1.8 Default Configuration

The Midas S2 gas detector is factory-configured.

NOTE: Oxygen levels are 20.9% v/v in a normal atmosphere, equivalent to 17.3 mA. Use caution when integrating an oxygen Midas S2 unit using the 4-20 mA output since fault, inhibit, and no power conditions are below 4 mA and, by default, an oxygen depletion alarm is triggered on a falling alarm (default 19.5% v/v). In that case, Honeywell recommends one of the following:

- Use Modbus TCP digital communications
- Use discrete relay inputs instead of a 4-20 mA signal to trigger gas alarms

• Program the control system of the 4-20 mA input with logic and a delay (e.g., 1 second) before triggering an alarm to determine if the 4-20 mA output is at one of the 0-4 mA conditions described above.

Contact Honeywell for further information.

| TABLE 1 -1: | Factory | Default | Configuration |
|-------------|---------|---------|---------------|
|-------------|---------|---------|---------------|

|                  | Toxic Gas                                                      | Flammable Gas                                           | Oxygen <sup>1</sup>        |  |
|------------------|----------------------------------------------------------------|---------------------------------------------------------|----------------------------|--|
| Full Scale (FS)  | Typically 4 x Threshold Limit<br>Value (TLV)                   | 100% Lower Explosive Limit<br>(LEL)                     | 25% Volume (v/v)           |  |
| Alarm 1          | Typically 1/2 TLV                                              | 10% LEL                                                 | 23.5% v/v (Rising)         |  |
| (Relay 1)        | Normally de-energized, energ                                   | jizes on alarm.                                         |                            |  |
| Alarm 2          | Typically 1 TLV                                                | 20% LEL                                                 | 19.5% v/v (Falling)        |  |
| (Relay 2)        | Normally de-energized, energ                                   | jizes on alarm.                                         |                            |  |
| Fault            | Normally energizes, de-energ                                   | ized on fault.                                          |                            |  |
| (Relay 3)        |                                                                |                                                         |                            |  |
| Latching         | Latching. Alarm and fault rela<br>alarm thresholds. Relays MUS | ays DO NOT automatically reset<br>ST be manually reset. | t when reading falls below |  |
| Passcode         | No Passcode set.                                               |                                                         |                            |  |
| Address          | 192.168.0.14 subnet mask                                       | 255.255.255.0                                           |                            |  |
| Current source v | vith:                                                          |                                                         |                            |  |
| 0 mA             | Fault (open circui                                             | t)                                                      |                            |  |
| 1.0 mA           | Fault                                                          |                                                         |                            |  |
| 2.0 mA           | Inhibit                                                        |                                                         |                            |  |
| 3.0 mA           | Maintenance Fau                                                | ılt                                                     |                            |  |
| 4.0 to 20.0 mA   | Gas reading (norr                                              | mal operation)                                          |                            |  |
| 21.0 mA          | Over range                                                     |                                                         |                            |  |
|                  |                                                                |                                                         |                            |  |

<sup>1</sup> Please contact Honeywell sales.

\*LIT is disabled as it is an optional function.

CHAPTER

# 2 INSTALLATION

For ease of installation Midas S2 has been designed to allow the installation of the mounting bracket assembly and main module separately from the other parts of the detector. The detector location and hard wiring can therefore be completed before fitting the detector's main module and sensor cartridge.

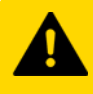

#### CAUTION RISK OF DEVICE MALFUNCTION

Midas S2 is designed for installation and use in indoor safe areas and nonexplosive atmospheres. Installation must follow the recognized standards of the appropriate authority in the country concerned. Before installing, ensure local regulations and site procedures are followed.

Ensure the connection of all modules (e,g pump and cartridge module) with the main module. Otherwise, Midas S2 can have flow leakage or malfunction.

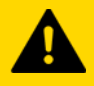

#### CAUTION RISQUE DE DYSFONCTIONNEMENT DE L'APPAREIL

Midas S2 est conçu pour être installé et utilisé dans des zones sécurisées intérieures et des atmosphères non explosives. L'installation doit suivre les normes reconnues par l'autorité compétente du pays concerné. Avant l'installation, assurez-vous que les réglementations locales et les procédures du site sont respectées.

Assurez-vous de la connexion de tous les modules (par exemple pompe et module de cartouche) avec le module principal. Sinon, Midas S2 peut présenter une fuite de débit ou un dysfonctionnement.

## 2.1 Dimensions

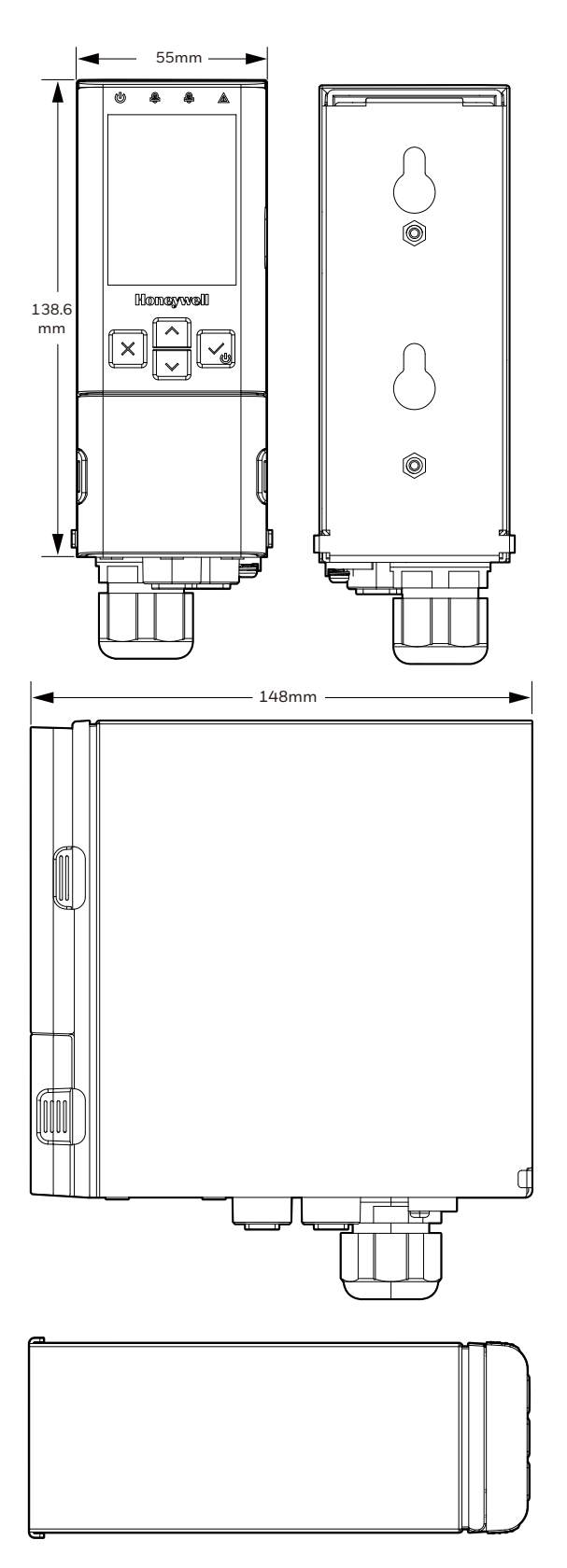

FIGURE 2 -1: Midas S2 dimensions

# 2.2 Mount the Device

Mounting the device on a vertical flat surface.

1. Unscrew the two screws located on the main module.

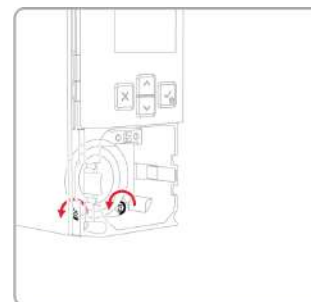

2. Remove the primary module by pulling it forward off the base module. While separating the base module from the main module, please use the enclosed accessory handle on the back of the product, as depicted in the picture.

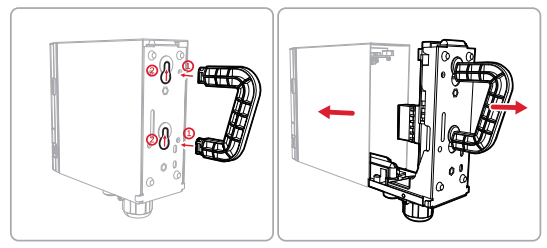

3. Unscrew the retaining screws located at the base module, and then, remove the back plane PCB module.

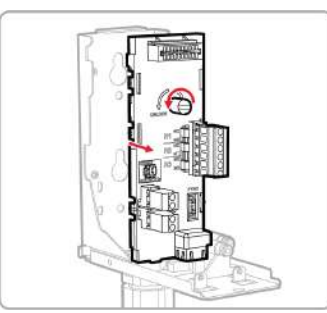

4. Drill two holes 2.24in (56.8mm) vertically apart for 2 x round head M4 screws, using the separately provided drill template on the ROHS sheet.

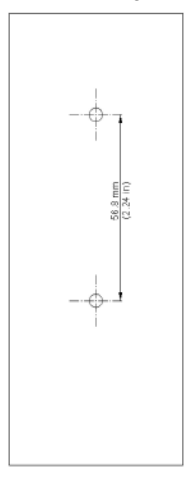

- 5. Partially screw the fixings into the mounting surface.
- 6. Place the mounting bracket assembly over the screws, so they pass through the mounting holes and then slide down to locate in the slots.

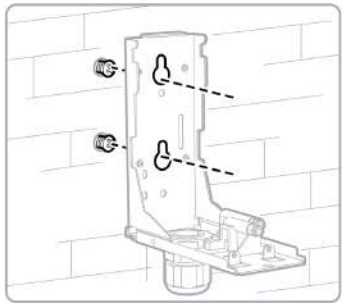

- 7. Tighten the screws to secure the mounting bracket assembly.
- 8. Align the RJ45 socket of the power PCB module in the hole of the mounting bracket to refit the PCB.

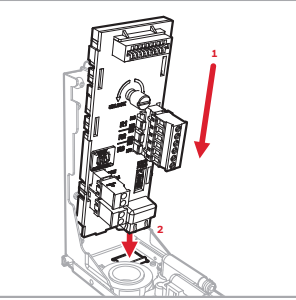

9. Tighten the retaining screw to secure the power PCB module.

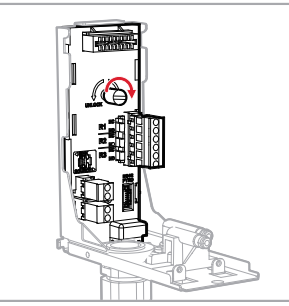

- 10. Wire the device as described in the "Wiring" section.
- 11. Place the main module back into the base module.

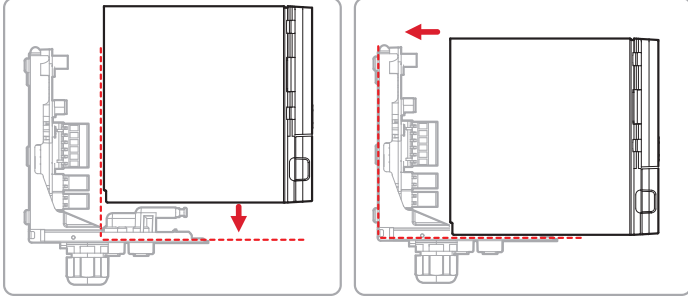

12. Screw the 2 screws located on the main module, as identified in Step 1.

**NOTE:**Depending on the installation environment of the device, there may be a variation in pump operation performance due to vibration of a specific frequency or direction, so check regular pump operation after installation. If you need technical assistance, please contact the Honeywell Service Team.

# 2.3 Sample and Exhausting Tubing Calculations

Description of flow rate, maximum pressure, and vacuum at the inlet and exhaust points.

| TABLE 2 -1: | Inlet | sample | specifications |
|-------------|-------|--------|----------------|
|             |       |        |                |

| Description                                         | Maximum                                            |
|-----------------------------------------------------|----------------------------------------------------|
| Tubing Length, m (ft)                               | 30 (100)                                           |
| Back pressure at exhaust point                      | -25.4 cm $\rm H_2O$ (-10 in $\rm H_2O)$            |
| Back pressure at exhaust point with LIT Check Valve | -12.7 cm H <sub>2</sub> O (-5 in H <sub>2</sub> O) |
| Transport Time (sec), ID 1/8" <sup>1</sup>          | 25                                                 |
| Transport Time (sec), ID 3/16"                      | 53                                                 |
| Flow rate, cc/min.                                  | 500 (Flow is constant) <sup>2</sup>                |
| Tubing OD, mm (in)                                  | 6.35 (0.25)                                        |
| Tubing ID, mm (in)                                  | 3.18 (0.125)                                       |

<sup>1</sup>Honeywell recommends thick-wall tubing (1/8" ID) for best speed of response. Due to its lower surface area, thick- wall tubing may require less conditioning than thin-wall tubing.

 $^2$  The flow rate is electronically maintained at approximately 500 cc/min and may vary within acceptable tolerances.

Tubing lengths vary among gases. See the Topic 6.6: Gas Table for recommended lengths.

NOTE: Honeywell recommends the use of Teflon FEP (Fluorinated Ethylene Polymer) tubing to assure proper sample transport. The properties of Teflon FEP make it the best choice for transporting sample toxic gases to instruments when compared with the properties of other similar tubing materials.

#### TABLE 2 -2: Outlet sample specifications

| Description                                         | Maximum                        |
|-----------------------------------------------------|--------------------------------|
| Tubing Length, m (ft)                               | 30 (100)                       |
| Back pressure at exhaust point                      | 20.3 cm $H_2O$ (8 in $H_2O$ )  |
| Back pressure at exhaust point with LIT Check Valve | 10.16 cm $H_2O$ (4 in $H_2O$ ) |
| Flow rate, cc/min                                   | 500 (Flow is constant)         |
| Tubing OD, mm (in)                                  | 6.35 (0.25)                    |
| Tubing ID, mm (in)                                  | 4.76 (0.188)                   |

#### 2.3.1 Prepare tubing

- 1. Cut the tube squarely and remove any burrs.
- 2. Mark from end of tube the length of insertion. The insertion length of Midas S2 from the end of tube is 15.5 mm.

NOTE: When inserting the tube into the inlet/outlet port of the Midas S2, make sure that it is inserted up to the marked position.

### 2.4 In-Line Filters

External filters must be used to protect the tubing from contamination. Use particulate filter part number 780248 for normal gases and 1830-0055 or 1991-0147 for corrosive gases. Replace the filter every 3 months. Refer to the Topic 6.6: Gases Table for specific gases.

### 2.5 Local Detector Option

The Midas S2 gas detector can also be used to monitor for gas at the location of the detector. To do this, an inline filter is connected to the gas inlet port with the proper filter option of In-Line Filters. The area around the detector is then being monitored as opposed to a sample being drawn from a remote location.

# 2.6 Wiring

Access for the electrical wires to the terminal module is made via the PG16 cable gland located at the bottom of the mounting bracket assembly. The cable gland can be removed and replaced with a suitable conduit fitting if required.

The terminals used are suitable for conductors of 24 to 14 AWG (0.5 to 1.8mm Dia.). We recommend using the 16 AWG (1.5 mm Dia.) conductors.

#### 2.6.1 Terminal layout of the base module

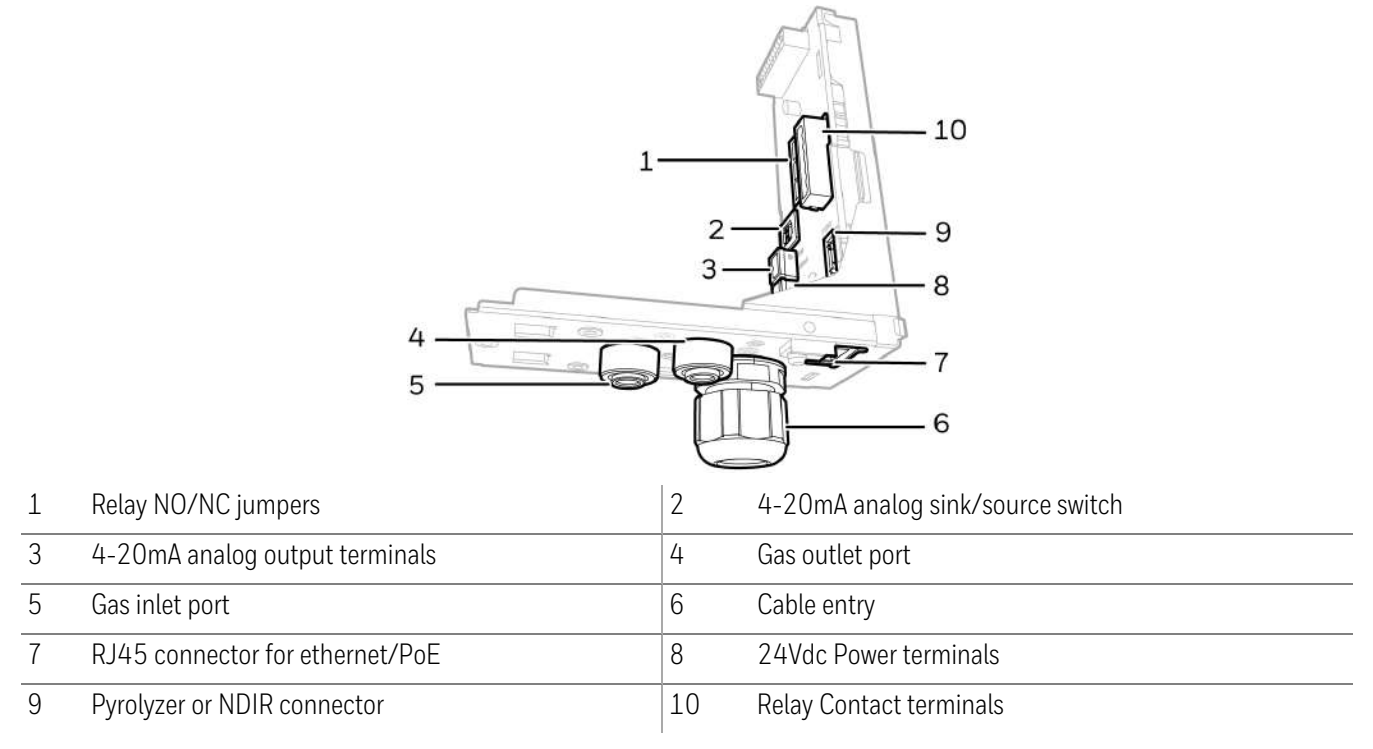

FIGURE 2 -2: Base module components

Midas S2 can be powered by either 24 VDC via traditional discrete wiring or by approximately 48 VDC delivered through the Ethernet cable from a PoE source. In either case, the 4-20 mA analog output can be used.

#### NOTES:

- Midas S2 allows only one power source, 24 VDC or PoE. Failure to observe this requirement may cause damage to the gas detection system and will not be covered by the standard warranty
- Earthing Requirements: If the Midas S2 unit's mounting bracket is not connected directly to a metal surface for earthing purposes, an additional earth wire will be required. Connect a wire via the PG16 gland to the dedicated earth tag (screw terminal) located on the bottom bracket and connect the other end of the wire to a dedicated external earthing point. If Power over Ethernet (PoE) power supply is being used, shielded CAT5 or equivalent Ethernet cable is recommended. Please ensure that your wiring avoids earth ground loops that may affect the performance of your equipment.

• Instrument grounding is required to ensure stable performance and to limit the effects of radio frequency interference before installation.

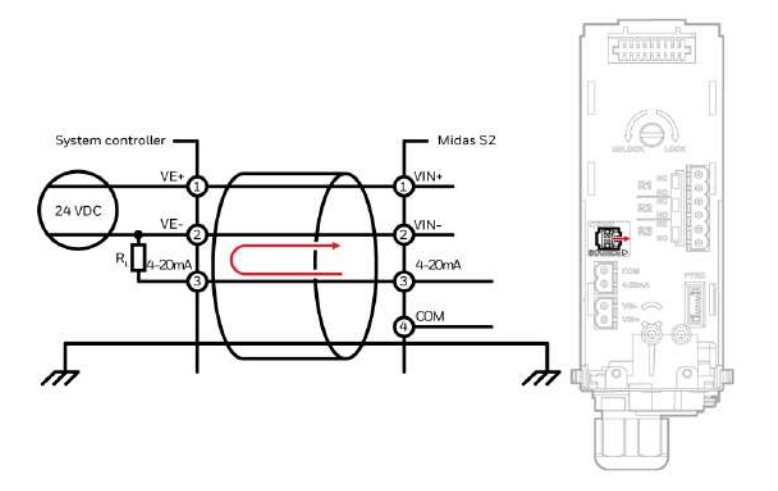

FIGURE 2 -3: Detector Source Mode with DC Power

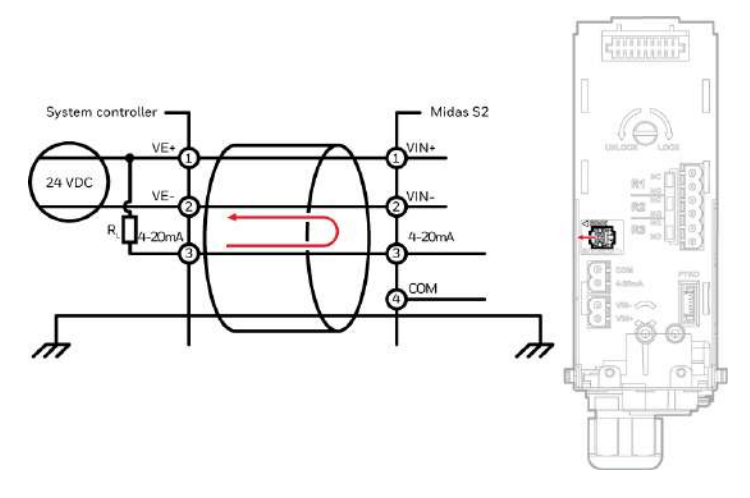

FIGURE 2 -4: Detector Sink Mode with DC Power

- Pull the terminal blocks to remove them from the connector module.
- Connect the cables to the terminal blocks, referring to the relevant wiring diagram. Strip and insert the end of each wire into the corresponding terminal hole. Using a flat-blade terminal screwdriver, tighten the terminal screw until the wire is secured. Use a ferrule on the wire when necessary. IMPORTANT: Do not over-tighten the terminal screw.
- When wiring the Midas S2 Transmitter to a controller, program the controller for a 1-2 second delay before reporting to prevent false alarms.

### 2.6.2 Electrical installation

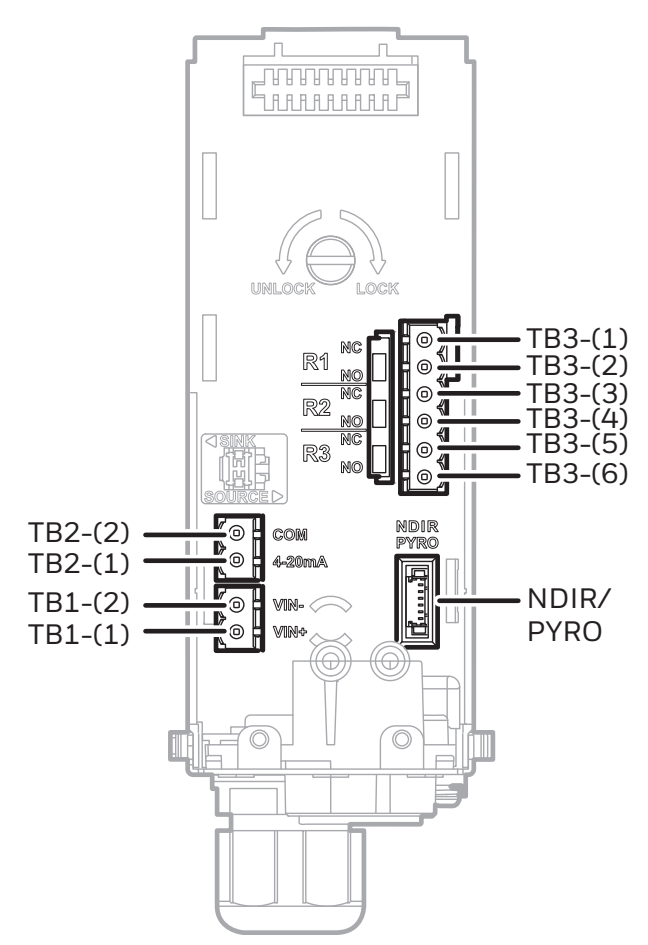

FIGURE 2 -5: Electrical terminals

| Reference | Category  | Description                       |   |
|-----------|-----------|-----------------------------------|---|
| TB1-(1)   | DC power  | 24Vdc input – VIN+                | _ |
| TB1-(2)   | DC power  | OVdc - VIN-                       |   |
| TB2-(1)   | mA output | 4-20mA analog output              |   |
| TB2-(2)   | mA output | СОМ                               |   |
| TB3-(1)   | Relay1    | Alarm1 – COM                      |   |
| TB3-(2)   | Relay1    | Alarm1 – NO/NC (default NO)       |   |
| TB3-(3)   | Relay2    | Alarm2 – COM                      |   |
| TB3-(4)   | Relay2    | Alarm2 - NO/NC (default NO)       |   |
| TB3-(5)   | Relay3    | Common Fault – COM                |   |
| TB3-(6)   | Relay3    | Common Fault – NO/NC (default NO) |   |
| NDIR/PYRO |           | Pyrolyzer or NDIR connector       |   |

Relay rating : 1.0A@30VDC or 0.5 A@125 VAC max.

#### Default configuration

| All alarm relays | Normally de-energized, energized on alarm |
|------------------|-------------------------------------------|
|------------------|-------------------------------------------|

Common fault relay

Normally energized, de-energized on fault

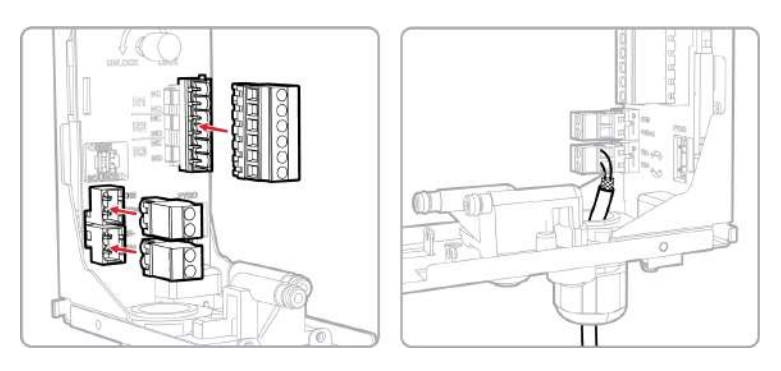

FIGURE 2 -6: Connecting the cables to the terminal block

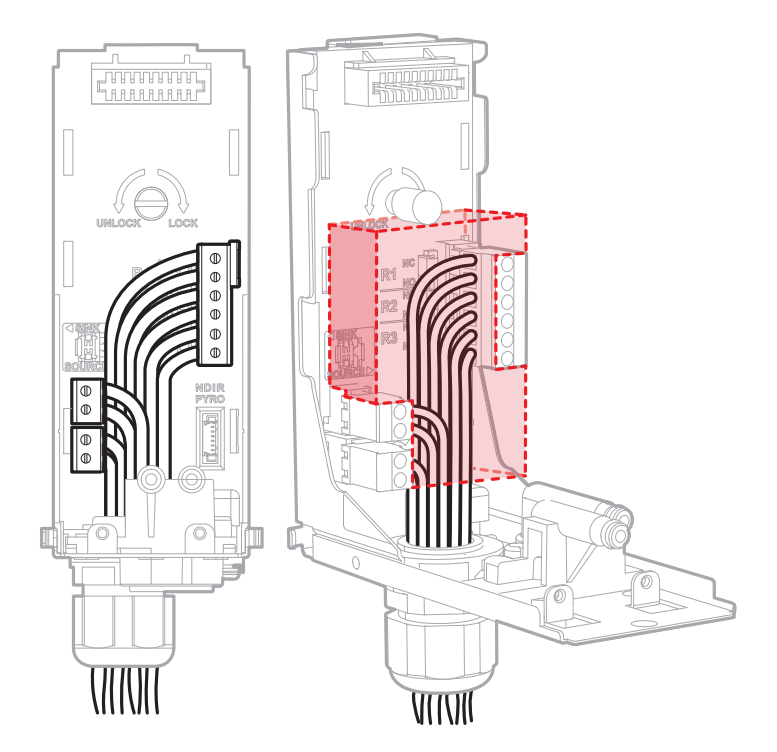

FIGURE 2 -7: Wiring area

Note: Wiring should be executed within the shaded area.

# 2.7 Attach the pyrolyzer or NDIR

- 1. Turn the power off.
- 2. Remove the main module as described in the Mount the Device process.
- 3. Plug the connector into the socket (as indicated in the image) at the bottom right of the terminal module through the rectangular access of the mounting bracket. Align the fitting at the top rear of the pyrolyzer or NDIR with the gas inlet port at the bottom of the mounting bracket.

**NOTE:** Please secure no tubing leakage between the base module and NDIR through the blocking test after NDIR installation.

- 4. Connect the pyrolyzer or NDIR to the detector with the three provided mounting screws
- 5. Place the main module and screw the two screws referring to steps 11 and 12 of 'Mounting the device.'

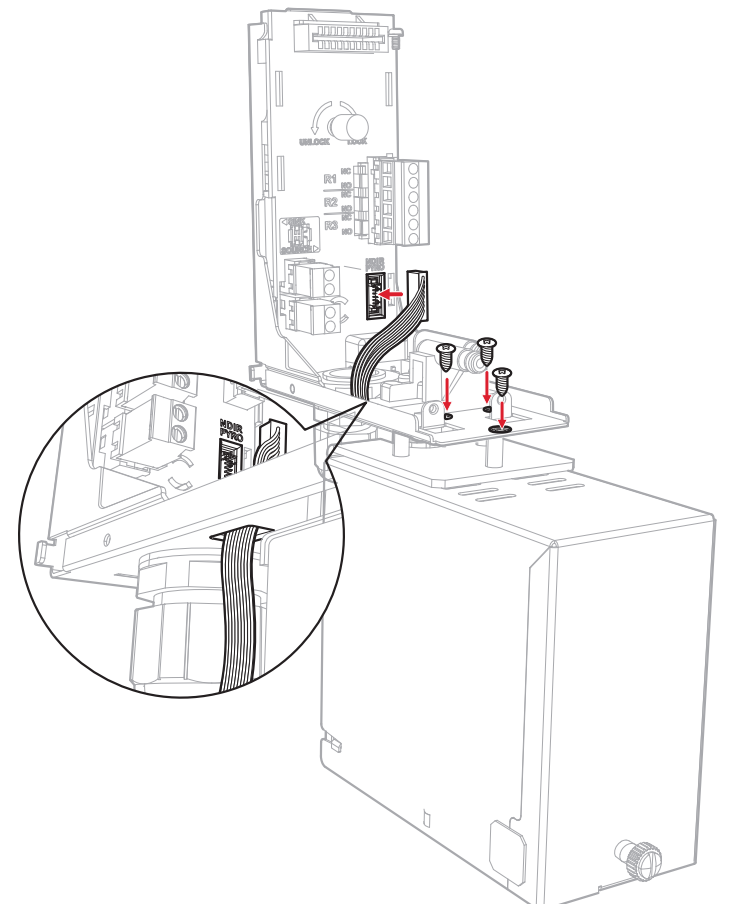

FIGURE 2 -8: Pyrolyzer socket

# 2.8 Install the sensor cartridge

- 1. Turn the power off.
- 2. Verify that the part number and type of sensor cartridge are correct for your application, then remove the sensor cartridge from the packaging. Remove the Bias battery module and plug caps from the sensor cartridge if needed.
- 3. Push the sensor cartridge gently until fully seated.

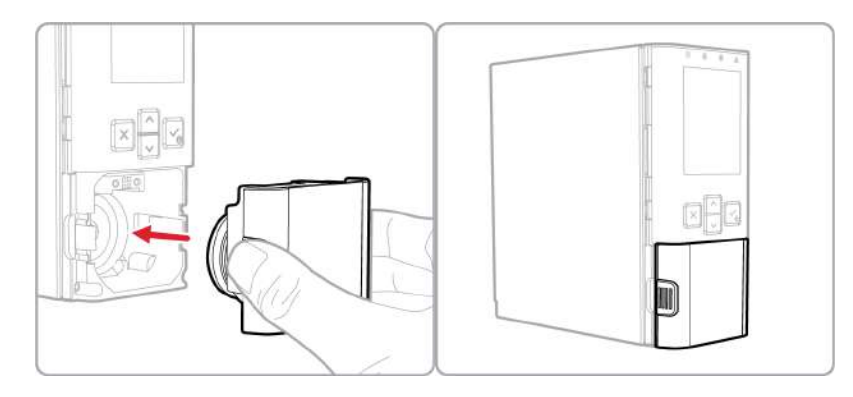

FIGURE 2 -9: Installing the sensor cartridge

4. Turn the device ON.

NOTE: There is a connecting and warm-up time which is different according to the sensor type (Max. 30 mins) for first use. Please wait until the start-up finishes and display the sensor type on the screen.

5. Confirm the display for gas type and concentration on the screen. NOTE: All sensor cartridges are supplied calibrated. Some sensor cartridges can monitor for more than one type of gas. Please refer to Topic 3.6.1: Gas type change and Topic 3.7: Sensor replacement for details. CHAPTER

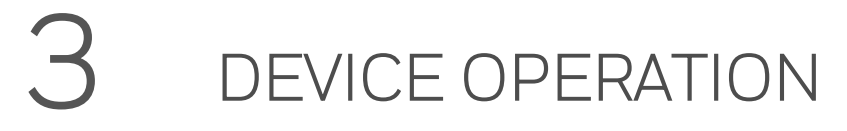

### 3.1 Turn the device on & off

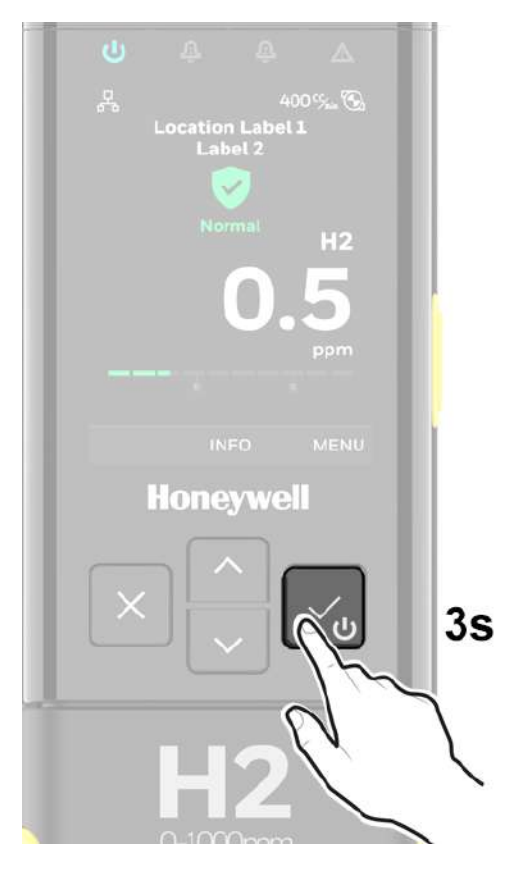

FIGURE 3 -1: Turn the device on & off

#### CAUTION RISK OF PROPERTY DAMAGE

#### DO NOT disassemble the main module with the power ON status

**NOTE:** Please press  $\leq$  to turn the device off. In another case, such as plugging the power cable out, including PoE, the device can be powered on automatically. Midas S2 records the last power-off condition and reproduces that status to prevent it from not working when the power comes back after an unintentional sudden power interruption. Please note this, and if you want to keep the power off while it is connected, press  $\leq$ 

# 3.2 Monitoring

After commissioning, the Midas S2 detector is set in the Monitoring Mode, which is the starting point for all of the device's operations.

The examples in the following table are for a linear 4-20 mA output over a full scale range of 2 ppm. The current output for a given gas concentration will be different for other full scale ranges (linear 4 mA = 0 % full scale to 20 mA = 100 % full scale). The alarm and fault relays are in default (latching) mode.

TABLE 3 -1: Normal operation display and outputs

| Status       | Relay Status                                                               | 4-20mA out-<br>put                         | LEDs                                               | Backlight                           |
|--------------|----------------------------------------------------------------------------|--------------------------------------------|----------------------------------------------------|-------------------------------------|
| Alarm 1      | Alarm relay 1 activated                                                    | mA output to<br>match the<br>concentration | Green flash Alarm 1                                | Red on of the channel               |
|              | Alarm relay 2 deactivated                                                  |                                            | match the Red on                                   | Red on                              |
|              | Fault relay deactivated                                                    |                                            |                                                    |                                     |
| Alarm 2      | Alarm relay 1 activated Alarm relay<br>2 activated Fault relay deactivated | mA output to<br>match the<br>concentration | Green flash Alarm 1<br>Red on Alarm 2 Red<br>flash | Red flash of the channel            |
| Greater than | Alarm relay 1 activated                                                    | 21mA                                       | Green flash                                        | Yellow on of the channel            |
| full scale   | Alarm relay 2 activated                                                    |                                            | Alarm 1 Red on                                     |                                     |
|              | Fault relay deactivated                                                    |                                            | Alarm 2 Red flash                                  |                                     |
|              |                                                                            |                                            | Yellow on                                          |                                     |
| Inhibit      | Alarm relay 1 deactivated                                                  | 2mA                                        | Green flash                                        |                                     |
|              | Alarm relay 2 deactivated                                                  |                                            |                                                    |                                     |
|              | Fault relay deactivated                                                    |                                            |                                                    |                                     |
| Maintenance  | Alarm relay 1 deactivated                                                  | 3mA                                        | Green flash                                        | Yellow on of the channel or all     |
| fault        | Alarm relay 2 deactivated                                                  |                                            | Yellow on                                          | channels dependent on fault<br>type |
|              | Fault relay deactivated                                                    |                                            |                                                    | (JPO                                |
| Instrument   | Alarm relay 1 deactivated                                                  | 1mA                                        | Green flash                                        | Yellow flash of the channel or all  |
| fault        | Alarm relay 2 deactivated                                                  |                                            | Yellow flash                                       | channels dependent on fault<br>type |
|              | Fault relay activated                                                      |                                            |                                                    |                                     |

This table is based on the default configuration of toxic sensor type.

### 3.3 Review Information

From the **Information** menu, you can see the information of transmitter, cartridge, alarm, 4-20mA, fault, calibration, date/time, network, event log, and advance.

- 1. Go to the Monitoring mode.
- 2. Press ^ to enter the Information menu.
- 3. Press v or buttons to scroll to your desired option.
- 4. Press  $\checkmark$  to accept and enter the selected option.
- 5. Optional Step: Press  $\times$  to return one step back.

#### Table 3-2: Information menu

| Option         | Information you can review from selected option                                                                                                    |
|----------------|----------------------------------------------------------------------------------------------------|
| Transmitter    | <ul> <li>FW version</li> <li>Part Number</li> <li>Serial Number</li> <li>FW checksum</li> </ul>                                                                                      |
| Cartridge      | <ul> <li>FW Revision</li> <li>Part Number</li> <li>Serial Number</li> <li>Sensor parameter revision</li> <li>Sensor expired days</li> <li>Pyrolyzer status</li> </ul>                |
| Alarms         | <ul> <li>Gas type</li> <li>Alarm 1 type and level</li> <li>Alarm 2 type and level</li> <li>Deadband status</li> <li>Alarm latching/non-latching</li> <li>Alarm delay time</li> </ul> |
| 4-20mA         | Concentration range of 4-20mA output                                                                                                    |
| Faults         | <ul> <li>Latching/Non-latching</li> <li>Maintenance fault enable/disable</li> <li>Temperature fault enable/disable</li> </ul>                                                        |
| Calibration    | <ul><li>Calibration interval</li><li>Calibration due days</li><li>Span target</li></ul>                                                                                              |
| LIT (optional) | <ul><li>LIT status</li><li>LIT test time</li></ul>                                                                                                    |

| Option    | Information you can review from selected option                                                                     |  |
|-----------|----------------------------------------------------------------------------------------------------|--|
| Date/Time | Date and Time                                                                                                    |  |
| Network   | <ul> <li>IP obtain method</li> <li>IP address</li> <li>Subnet Mask</li> <li>Gateway</li> <li>MAC Address</li> </ul> |  |
| Event Log | Event logs                                                                                                    |  |

# 3.4 Calibration

From the Calibration Mode, you can configure Zero, Span, Flow, 4-20mA, and Line Integrity Test.

- 1. Go to the Monitoring mode.
- 2. Press  $\checkmark$  and select **Calibration**, and then press  $\checkmark$  to enter the menu.
- 3. Press  $\checkmark$  or  $\land$  to scroll the options, and then press  $\checkmark$  to accept it.
- 4. Optional Step: Press  $\times$  to cancel and return one step back.

#### Table 3-3: Calibration menu

| Option | Operations you can calibrate from the selected option |
|--------|-------------------------------------------------------|
| Zero   | Zero gas calibration                                  |
| Span   | Span gas calibration <sup>1</sup>                     |
| Flow   | Pump flow calibration <sup>2</sup>                    |
| 4-20mA | 4-20mA output calibration                             |
| LIT    | LIT calibration                                       |

<sup>1</sup>Calibration can be performed with secondary and primary gases except Midas S2-E-XHF, which should be implemented with only HF gas and without Pyrolyzer. If a target gas is different from the set gas type, the setting must be changed to the target gas type before entering the calibration menu and then should go back after calibration. Please refer to Topic 6.6: Gas Table for details.

 $^2\mathrm{Do}$  not apply external force to the device during flow calibration, as it may affect the flow value.

# 3.5 Testing

From the Test Mode, you can test Bump, Inhibit, 4-20mA, Alarm/Fault simulation, Relay, Line Integrity Test, and Blocking test.

- 1. Go to the Monitoring mode.
- 2. Press  $\checkmark_{\bullet}$  and select **Test Mode**, and then press  $\checkmark_{\bullet}$  to enter the menu.
- 3. Press  $\checkmark$  or  $\land$  to scroll the options, and then press  $\checkmark$  to accept it.
- 4. Optional Step: Press  $\times$  to cancel and return one step back.

#### Table 3-4: Test mode menu

| Option                    | Operations you can Test from the selected option                                                                         |
|---------------------------|----------------------------------------------------------------------------------------------------|
| Bump                      | <ul> <li>Gas bump test . For bump test details, please refer to the Topic<br/>6.1:Calibration &amp; Bump test</li> </ul> |
| Inhibit                   | <ul> <li>Inhibit ON/OFF</li> <li>Inhibit time</li> <li>Inhibit current level</li> </ul>                                  |
| 4-20mA                    | <ul> <li>Force 1mA - 21mA output of each channel</li> </ul>                                                              |
| Alarm/Fault<br>simulation | <ul> <li>Alarm 1</li> <li>Alarm 2</li> <li>Maintenance Fault</li> <li>Instrument Fault</li> </ul>                        |
| Relay                     | <ul><li>Relays 1, 2 and Fault</li><li>Relay energized/de-energized in normal condition</li></ul>                         |
| LIT (optional)            | • LIT Test                                                                                                    |
|                           |                                                                                                    |

Blocking test

**NOTE**: All test items display results only within the test mode, and the device goes back to the normal status when exiting the test mode except LIT test. If the LIT test fails, the monitoring mode shows the LIT fail and fault indication.

# 3.6 Setup

From the **Setup Operations** menu, you can configure passcode, alarms, fullscale, relays, faults, calibration interval, bump test interval, Line Integrity Test interval, date & time, network, pump control, location label, and display.

- 1. Go to the Monitoring mode.
- 2. Press 🖌 and select Setup Operations, and then press 🖌 to enter the menu.
- 3. Press  $\checkmark$  or  $\land$  to scroll the options, and then press  $\checkmark$  to accept it.
- 4. Optional Step: Press  $\times$  to cancel and return one step back.

| Option               | Operations you can Setup from selected option                                                                                                    |  |
|----------------------|----------------------------------------------------------------------------------------------------|--|
| Passcode             | <ul><li>Enable</li><li>Disable</li><li>Change passcode (when set already)</li></ul>                                                                                                    |  |
| Alarms               | <ul> <li>Gas type</li> <li>Alarm 1 type and level</li> <li>Alarm 2 type and level</li> <li>Deadband enable/disable</li> <li>Alarm latching/non-latching</li> <li>Alarm delay time</li> </ul> |  |
| Fullscale            |                                                                                                    |  |
| Relay                | <ul> <li>Relay configuration</li> <li>Alarm relay (Energized/De-energized)</li> <li>Fault relay (Energized/De-energized)</li> </ul>                                                          |  |
| Faults               | <ul> <li>Latching/Non-latching</li> <li>Maintenance fault enable/disable</li> <li>Temperature fault enable/disable</li> </ul>                                                                |  |
| Calibration interval | al The calibration interval in days                                                                                                    |  |
| Bump Test interval   | The bump test interval in days                                                                                                    |  |
| LIT (optional)       | <ul> <li>Line leak test (enable/disable)</li> <li>LIT interval (8-72 hours)</li> </ul>                                                                                                    |  |
| Date/Time            | <ul><li>Date</li><li>Date format (YYYY MM DD, DD MM YYYY, MM DD YYYY)</li></ul>                                                                                                    |  |

#### Table 3-5: Setup Operations menu

| Option         | Operations you can Setup from selected option                                                                |  |
|----------------|----------------------------------------------------------------------------------------------------|--|
|                | • Time                                                                                                    |  |
| Network        | <ul> <li>IP obtain method (Auto/Manual)</li> <li>IP address</li> <li>Subnet Mask</li> <li>Gateway</li> </ul> |  |
| Pump control   | 55Hz/60Hz/65Hz/69Hz/73Hz/77Hz selectable in manual control <sup>1</sup>                                      |  |
| Location label | Labels 1 & 2                                                                                                 |  |
| Display        | <ul><li>Brightness</li><li>Auto backlight off</li></ul>                                                      |  |

<sup>1</sup>The device detects the optimization frequency automatically; it is not recommended to switch to manual control of the pump without a specific reason. Switching to manual control may cause damage to the pump.

# 3.7 Line Integrity Test

Honeywell offers the optional capability to check for leaks in Midas S2 sample lines. Midas S2 Transmitter for Line Integrity Test detects any leak in the tubing with a pneumatic signal change from the valves installed at the end of the sample line. This test is performed automatically as a Line Integrity Test. The Line Integrity Test Option requires the Calibration process.

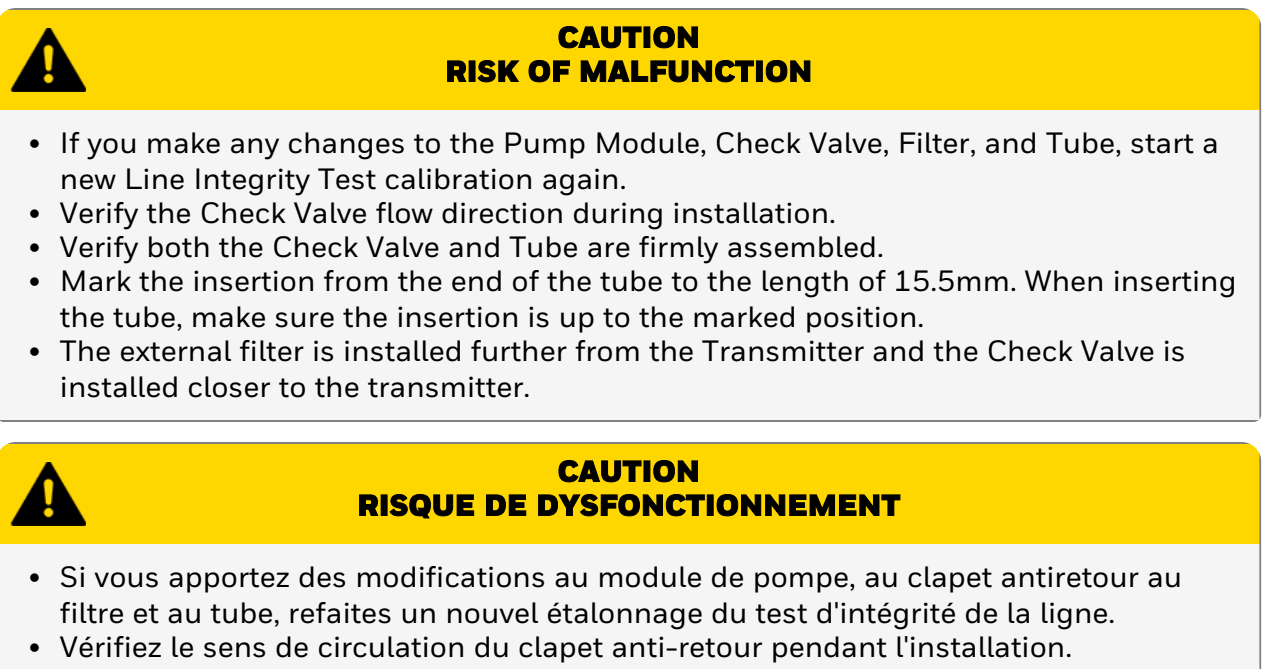

- Vérifiez que le clapet antiretour et le tube sont solidement assemblés.
- Marquez l'insertion sur l'extrémité du tube à la longueur de 15,5 mm. Lors de l'insertion du tube, assurez-vous que l'insertion atteint la position marquée.
- Le filtre externe est installé plus éloigné de l'émetteur et le clapet antiretour est installé plus près de l'émetteur.

### 3.7.1 Install and leak check

- 1. Mount the Midas S2 using the integral mounting bracket.
- Connect the actual inlet & outlet tubes to Midas S2 and turn on the system. Verify the Check-Valve is attached to the Sampled Point. After the Power ON, wait approximately 10 minutes for pump stabilization and corrective

measures.

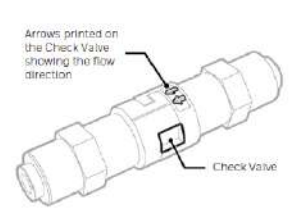

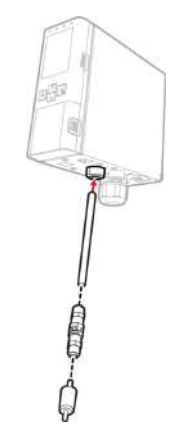

FIGURE 3 -2: Inlets and outlets

3. Implement the LIT calibration first to enable the LIT function.

#### NOTES:

- Please secure no leakage of the sampling line through the blocking test before LIT calibration for the accurate operation of LIT during initial installation.
- Neither LIT nor LIT calibration can guarantee a line's leak integrity without a blocking test.
- If there's any change in the sampling line, we recommend performing the blocking test and LIT calibration again.
- 4. If LIT calibration is passed, activate the LIT function in the Setup Operations menu and set the LIT interval.

#### NOTES:

- LIT function activation is impossible if LIT calibration was not operated or failed.
- You can test LIT manually in Test mode. Go to the Monitoring mode, select **Test** mode, press Solve, select LIT, press Solve and follow onscreen instructions.

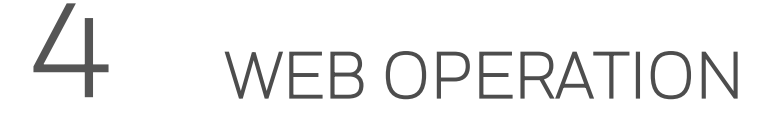

### 4.1 Internal Web Server

The Midas S2 gas detector unit utilizes an Ethernet port with the TCP/IP protocol as standard. The Midas S2 can function as a HTML web page server and these web pages can be viewed on external computer equipment (PC, PocketPC etc.) by using any Web browser, i.e.; Microsoft Bing, Safari, or Google Chrome. These web pages replicate the user interface on the front panel of the Midas S2 in a more flexible and friendly format for diagnostic and data entry purposes. The web pages also contain additional features not available via the keypad.

This procedure explains how to view web pages for a single Midas S2 which is connected to a single PC only. Of course it is possible to connect hundreds of Midas S2 units to an Ethernet network. More information may be required from the local IT department and Honeywell as appropriate.

### 4.2 Physical Network Components

The Ethernet physical network is intended to connect computers to other computers through hubs. Midas S2 has a 10/100 Mbps Ethernet transceiver and supports Auto-MDIX. It supports Auto-Negotiation for selecting the highest performance mode of operation. To use CAT5 standard or higher shield Ethernet cable is recommended for the highest efficiency communication speed.

### 4.3 Internet Settings

Communications requires knowledge of the IP address and netmask of both the Midas S2 and the PC. Unless the Midas S2 is connected to a network with a DHCP server, the addresses must be set manually.

In the usual case the netmask for both computers should be set to 255.255.255.0. The mostsignificant three bytes of the IP address must be identical and the least-significant byte must be unique. For example, if the IP address of the Midas S2 was set to 192.168.0.14 (the factory default) then an appropriate IP address for the PC would be 192.168.0.15.

### 4.4 Running the Web Server

In a web browser, set the URL to "http://xxx.xxx.xxx" where the "xxx" fields are replaced with the IP address of the Midas S2.

# 4.5 Login

You need to login to Set-up, Calibrate, or Test your device.

Click LOGIN in the upper right corner and enter your User Name/Password.

### 4.6 Device's Review

Display general information about the device and gas information such as Status, Event History, and Calibration certificate.

#### 4.6.1 Review status

From the home page, select **Review > Status**.

Click the Information tab to get detailed info.

TIP: Hover your mouse over the alarm icons to see the alarms preset values.

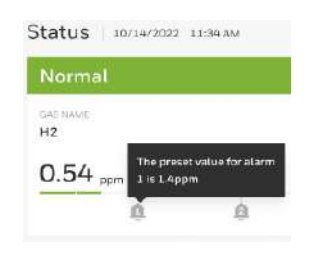

FIGURE 4 -1: Alarm preset values

| Honeywell Midas         | S2     |                              |                            | Ē                   | Summary & Print 🕜 Help 🕞 Logo          |
|-------------------------|--------|------------------------------|----------------------------|---------------------|----------------------------------------|
| Review                  | ~      | Status 10/14/2022            | 11:34 AM                   |                     |                                        |
| Status                  |        | Alarm 1                      |                            |                     |                                        |
| Event History           |        | GALNAME                      |                            |                     | LOCATION LABEL 1                       |
| Calibration Certificate |        | H2                           |                            |                     | Seoul                                  |
| Set-up                  | $\sim$ | 0.54 ppm                     | 0                          |                     | Silicon Valley Lab                     |
| Calibration             | $\sim$ | Operation Status Information | n                          |                     |                                        |
| Test                    | $\sim$ | Detector                     | 20                         | Sensor              |                                        |
| _                       |        | General                      |                            | General             |                                        |
| Passcode                |        | Location                     | Midas S2 GAS detector 41   | Sensor              | 123KKAABB                              |
|                         |        | Name                         | Midas S2 GAS detector      | Sensor data         | 10                                     |
|                         |        | Transmitter S/N              | 10.11.2                    | Range               | -                                      |
|                         |        | Cartridge S/N                | xxxx_xxxx                  | Dead band           | RESET ALARM                            |
|                         |        | Cartridge P/N                | xxxx_xxxx                  | Alarm Configuration |                                        |
| Honeywell Midas         | s2     |                              |                            |                     | Summary& Print 🕜 Help 📑 Lo             |
| Review                  | ^      | Status 10/14/2022            | 11:34 AM                   |                     |                                        |
| Status                  |        | Fault   Fault code: M        | -20<br>in for the failure. |                     |                                        |
| Event History           |        | GAS NAME                     |                            |                     | LOCATION LABEL 1                       |
| Calibration Certificate |        | H2                           |                            |                     | Seoul                                  |
| Set-up                  | ~      | 0.54 ppm                     |                            |                     | LOCATION LABEL 2<br>Silicon Valley Lab |
|                         |        | Ŭ                            | ē                          |                     |                                        |
| Calibration             | $\sim$ | Operation Status Informatio  | on                         |                     |                                        |
| Test                    | $\sim$ |                              |                            |                     |                                        |
|                         |        | FLOW                         | TEMPERATURE                | CALIBRATION DUE     | CELL EXPIRE                            |
| Passcode                |        | 400 cc/min                   | 22.0 °C                    | 37 days             | 37 days                                |
|                         |        |                              |                            |                     |                                        |
|                         |        |                              |                            |                     |                                        |
|                         |        |                              |                            |                     | RESET FAULT                            |

### 4.6.2 Review alarm & fault status

FIGURE 4 -2: Alarm & fault status

#### 4.6.3 Review an event's history

View information about records in text format and as a detailed graph.

#### Go to Review < Event History

The following graph shows detailed information about the selected event. The graphic displays the gas concentration before and after a specific time from when the event occurred.

### 4.6.4 Review a calibration certificate

Get the calibration information implemented on a per-channels basis when the device was manufactured. Go to **Review > Calibration Certificate** 

# 4.7 Set-Up

#### 4.7.1 Set up the location label

Go to Set-up > General and click on the **Location Label** tab.

#### 4.7.2 Set up the network

Go to Set-up > General and click on the **Network** tab.

You can set the network as follows:

- Obtain IP: You can select whether Manual or Automatic.
- Ip address, Subnet, and Default gateway are enabled only when the Obtain IP option is set to Manual.
- Hostname: Hostname setting.

#### 4.7.3 Set up the security

Go to Set-up > General and click on the **Security** tab.

#### 4.7.4 Set up the display

Go to Set-up > General and click on the **Display** tab.

#### 4.7.5 Set up the time/date

You can set the Time and Date in a 24-hour format and synchronize it with the computer. Go to Set-up > General and click on the Time/Date tab.

#### 4.7.6 Set up gas detection and alarm set

Go to Set-up Operations> Gas/Alarm.

1. Gas: Set the gas you want to detect. Gas-name and K-factor (weight value for gas value) can be set only for User-gas.

Note: You cannot set the range.

- 2. Set the concentration at which Alarm1 occurs.
- 3. Set the concentration at which Alarm2 occurs.
- 4. Enter the **Dead band**.
- 5. Enter the **Alarm delay**. When an alarm condition is reached, an alarm occurs at a delayed time.

- 6. Set up Latching in an alarm situation.
- 7. Set the time for calibrating the progress alarm.
- 8. Click Accept.

| Set-up A             | Gas/Alarm       |                        |              |                    | Save successful | >    |
|----------------------|-----------------|------------------------|--------------|--------------------|-----------------|------|
| General              | Gas Name        | U                      | ser Gas Name | K-factor           | Range           |      |
| Gas/Alarm            | H2              | ~                      |              |                    | 0-100 ppm       |      |
|                      | Alarm Level 1   |                        |              | Range: 1-100       |                 |      |
| Fulscale             | 100.00          | ppm<br>(Pages 1-100m   | Normai(up)   | O Depletion (down) |                 |      |
| Relays               | Alarm Level 2   | thange: 1-100p         |              | -                  |                 |      |
| Faults               | 100.00          | ppm<br>(Range: 100-200 | (up) (up)    | O Depletion (down) |                 |      |
| Calibration Interval | Dead band       |                        |              |                    |                 |      |
| Bump Test Interval   | Enable          | $\sim$                 |              |                    |                 |      |
|                      | Latching Alarms |                        |              |                    |                 |      |
| LIT                  | Enable          | V                      |              |                    |                 |      |
| Pump Control         |                 |                        |              |                    |                 |      |
| alibration           |                 |                        |              | RESET TO DEFAULT   | RESET           | CEPT |

FIGURE 4 -3: Setup gas detection and alarms

### 4.7.7 Set up the fullscale

Go to Set-up > Fullscale

You can set the 4-20MA as follows:

- Output 4 mA: Set the gas concentration for 4mA.
- Output 20 mA: Set the gas concentration for 20mA.

#### 4.7.8 Set up the relays

Go to Set-up > Relays

You can set the relays as follows:

- Relay configuration: Set the operation conditions for Relay 1,2,3.
- Alarm relay: Set whether to generate alarm relay.
- Fault relay: Set whether to generate a fault relay.
- External relay configuration: Set the operation conditions for External relay.
- External fault relay: Set whether to generate a external fault relay.

### 4.7.9 Set up faults

Set a Fault Occurrence

On the home page, select **Set-up > Faults**.

You can set the faults as follows:

- Latching faults: Set whether to perform latching when faults occur.
- Maintenance: Set whether to generate a fault for maintenance
- **Temperature**: Set whether to generate a fault for Temperature. This option is enabled if the Maintenance setting is allowed too.

### 4.7.10 Set a LIT

LIT calibration is required.

On the home page, select **Set-up > LIT**.

You can set the LIT as follows:

- LIT On/Off: On or Off the LIT function
- Test period: Set the Line Leak Test interval

### 4.7.11 Zero calibration

Perform Zero calibration.

- 1. On the home page, select **Calibration > Zero Calibration**, and then, click **Start**.
- 2. Wait until the gas reading is stable, and then click Accept.
- 3. On the Result window the status of zero calibration is displayed. Click Finish.

### 4.7.12 Span calibration

Perform an span calibration.

- 1. On the home page, select **Calibration > Span Calibration**.
- 2. On the Span calibration page, you can select the gas, the gas type, and the target concentration.
- 3. Click Start and then follow screen instructions.

### 4.7.13 Flow calibration

Calibrate the amount of gas entering the device.

On the home page, select **Calibration > Flow Calibration**, and then follw screen instructions. You can adjust setpoints, and sync setpoints.

### 4.7.14 Calibrate 4-20 mA

Perform a device's mA calibration.

- 1. On the home page, select **Calibration > 4-20mA Calibration**, and then click **Start**.
- 2. Increase or decrease the mA value, and then click **Next** to Zero calibration (4 mA).
- 3. Increase or decrease the mA value, and then click Next to calibrate the span (20mA).

### 4.7.15 Perform a LIT calibration

Ensure sample inlet tubing is done and tested tightening. We recommend implementing blocking test

- 1. On the home page, select **Calibration > LIT Calibration**.
- 2. click Start.

### 4.7.16 Perform a bump test

Perform a Bump test on diverse channels.

- 1. On the home page, select **Test > Bump Test**.
- 2. Click Enter Bump Test Mode.
- 3. Optional Step. You can click Stop Bump Test to cancel the procedure.

### 4.7.17 Perform an alarm or fault simulation

Simulate function for testing alarm faults.

- 1. On the home page, select **Test > Alarm/Fault Simulation**.
- 2. Select whether the simulation should be on an Alarm or a Instrument fault.
- 3. Click Accept.

### 4.7.18 Perform a 4-20mA test

Note: The 4-20 MA test may cause unexpected alarm activation. Only authorized operators should perform this task.

- 1. On the home page, select Test > 4-20 mA Test.
- 2. Click Accept.
- 3. Increase or decrease the mA value.
- 4. Click Close.

### 4.7.19 Perform the LIT

**IMPORTANT:** Gas monitoring is stopped for about some minutes under Inhibit mode.

- 1. On the home page, select **Test > LIT**.
- 2. Click Accept.

### 4.7.20 Inhibit mode

Enable or disable the inhibit state.

- 1. On the home page, select **Test > Inhibit**.
- 2. From the Inhibit level option, select No inhibit or Inhibit.
- 3. Select the Inhibit timeout in minutes.
- 4. Click Accept.

# 5 MAINTENANCE

Midas S2 is a fully serviceable product designed with modular components that can be readily replaced by trained service personnel so as to minimize the time that the gas detector is not available.

External in-line air filters should be replaced every three months or more frequently if the system is sampling in environments that have high levels of particulate matter or very acidic / wet atmospheres. Similarly, the internal particulate filter should be replaced every two years or more frequently if the sample lines are prone to heavy contamination. Refer to the following table.

Every sensor cartridge is shipped with a 2 years warranty. All sensor cartridges are factory calibrated to traceable national standards before shipment to the end user.

Note that testing or calibrating with the wrong (incorrect, out of date, non-traceable) calibration gases, calibration equipment, methods or operating conditions can actually damage the sensor cartridge's lifetime and alter the calibration adversely. Only qualified calibration technicians should attempt to calibrate the Midas S2 gas detector.

The internal pump module is designed to operate for a minimum of 24 months and it is recommended that this pump module (part number Midas S2-A-007 ) be replaced every 2 years.

See the Gas Table for the correct filter requirement for your application.

| Component                   | Frequency                                                            |
|-----------------------------|----------------------------------------------------------------------|
| Pump                        | 2 years or as needed                                                 |
| External Sample Line Filter | Part Number 780248, every 3-6 months                                 |
|                             | Part Number 1991-0147, every 3-6 months                              |
|                             | Part Number 1830-0055, every 3-6 months                              |
| LIT Check Valve             | 2 years or as needed                                                 |
| Leak Check                  | Leak Check every 6 months or after replacing any component.          |
| Bump Test                   | 6 months                                                             |
| Flow Calibration            | Flow Calibrate after pump, internal and external filter replacement. |

#### TABLE 5 -1: Recommended maintenance schedule

NOTE: Every sensor cartridge warranty: Typically, two years depending on the sensor type. The Bias battery will last only about six months. After replacement, allow at least a day for the cartridge to reach equilibrium.

# 5.1 Block Test

A blocking test allows you to more clearly check whether there's a leakage in the sampling line after installation with higher accuracy than a traditional test (preventing flow fault from occurring). If you implement a blocking test, the device automatically changes to inhibit mode and returns to the previous status after the test.

- 1. Implement Blocking test under Test mode (refer to Topic3.5: Testing)
- 2. Enter the blocking test mode to see the inhibit mark on the top of the screen.
- 3. Block the end of the sampling line and keep blocking until the test is over. The test result is displayed on the screen after a few minutes.
- 4. Open the end of the sampling line.
- 5. Press  $\times$  to return one step.

**Note:** The blocking test is conducted under test mode so the device does not generate a Fault code. But If you have a Fail result, there's a leakage somewhere. Please check the status and connection of the sampling line and try again.

# 5.2 Replace the Pump

BEFORE YOU BEGIN: We recommend turning the Midas S2 unit off before replacing the pump module. If you want to replace the pump module with the power on, please refer to the detector inhibiting outputs on Topic 3.5: Testing.

- 1. Turn the power off.
- 2. Open the front module releasing the pump door latch.
- 3. Lower the pump module handle.
- 4. Remove the pump module by pulling it forward off the main module, withholding the handle.
- 5. Push the new pump module gently until fully seated.
- 6. Lock the pump module handle again and close the front module.
- 7. Turn the power on and confirm the actual flow rate is valid and stable on the screen

NOTE: After replacing a new pump module, we recommend implementing the blocking test firmly and flow calibration if needed.

### 5.3 Sensor Replacement

From the Sensor Replacement menu, you can replace the sensor cartridge in automatic changed inhibit mode.

- 1. Go to the Monitoring mode.
- 2. Press  $\checkmark_{u}$  and select Sensor Replacement, and then press  $\checkmark_{u}$  to enter the menu.
- 3. Replace the Sensor cartridge.
- 4. Press  $\checkmark$  or  $\land$  to scroll the options, and then press  $\checkmark$  to accept it.
- 5. Optional Step: Press  $\times$  to cancel and return one step back.

CHAPTER

# ADDITIONAL INFORMATION

Learn from about strategic information related to the Midas S2 Detector.

### 6.1 Calibration & Bump Test

All Midas S2 sensor cartridges are pre-calibrated by Honeywell Analytics using traceable gas standards and approved calibration methods to a proven ISO 9000 quality controlled procedure. The Midas S2 sensor cartridge design is very robust and resistant to long term drift; in fact in a normal operating environment it is possible to extend the calibration interval with Midas S2 up to 24 months (subject to local requirements concerning calibrations). This design feature is another element that supports Midas S2 as a long term cost effective gas detection solution. Honeywell recommends frequent bump testing to confirm performance.

**NOTE:** It is the sole responsibility of each user to determine their own calibration and bump test schedule based on their own safety assessments and understanding of local requirements.

Just before commissioning, each Midas S2 unit should be zero calibrated to ensure accuracy. It is recommended that the unit be powered with the cartridge installed for at least 30 minutes prior to conducting a zero calibration. A second zero calibration may be required after a 24 hour period which is dependent on the site conditions. O2 sensors are not zero calibrated but should be span gas calibrated. See the Gas Table for span gas calibration details. If the ambient condition in the area the detector is monitoring experiences a long-term change, it is necessary to perform a zero calibration to allow the unit to adjust to the new conditions.

**NOTE:** When performing a zero calibration, be sure that the area is free of the target gas and interfering gases (refer to the cartridge data sheets for further details), as the presence of a background gas will affect the ability for the detector to properly calibrate to the correct levels. If the sample area cannot be verified to be free of the target gas or cross-sensitive gases, use a cylinder of zero air to perform the calibration

Calibration of an electrochemical sensor cartridge is a relatively complex discipline to master and it is possible that in less ideal field conditions the calibration can be far less accurate than under laboratory conditions and therefore substantial inaccuracies can be introduced. In the absence of any formal calibration policy by the end user, it is preferable to retain the original factory calibration.

Care must be taken to ensure that the correct materials for an extractive application are obtained from reputable suppliers and are of proven quality and composition. Inappropriate calibration equipment will lead to under - or over-presenting the wrong concentration of gas to the sensor cartridge during the calibration period. Likewise contaminated or inadequately flushed tubing and other gas-wet surfaces can also introduce errors into the calibration process. Only qualified, trained personnel should attempt to perform gas calibrations; contact your local Honeywell Service Representative for further details on calibration services. Testing should be performed at the end of the sample tube or at the detector with a short length of tubing. Applying gas with a short length (less than 5 feet/1.5 meters) of clean FEP tubing will give optimal results for confirming the accuracy and response time of the cartridge.

Applying gas at the end of the installed sample line will test the full system including the whole length of tubing. This will verify the integrity of the tubing. Sample line integrity can also be checked by performing a leak check. Note that there will be additional transport time due to the tubing length and conditioning the gas-wet surfaces.

Bump tests are also used as an approximate means to present a controlled gas release to the sensor cartridge in order to verify that the transmitter does respond accordingly. Bump testing is popular as typical experiences show that a smaller list of easier to handle gases can be used to provide functional tests on a wider range of gas types. In the absence of a formal calibration policy from the end user, Honeywell would recommend a minimum semi-annual schedule of at least one bump test per sensor with the appropriate test gas.

Bump testing may reduce sensor cartridge lifetime and the accuracy of the calibration if applied incorrectly or too frequently. Use only the target gas or the recommended bump test gas.

Zero calibration is a recommended procedure that should be performed periodically to improve the performance of the sensor. This is particularly important when the sensor is operating outside of normal environmental conditions (20°C, 50% rH).

The Gas Table indicates the recommended calibration or bump test gas for the Midas S2 sensor cartridges:

Consult with your Honeywell Analytics Service Representative for approved methods and materials before commencing calibrations and bump tests.

### 6.1.1 Bump test

A bump test is not intended to be an accurate calibration, but is used as a confidence check to ensure that the gas detection system is functional. Since some of the target gases are difficult to handle, bump testing often makes use of cross sensitivities so that more convenient gases can be used. In bump test mode, the Modbus/TCP outputs are not inhibited. Only the 4-20 mA and alarm outputs are inhibited. The bump gas test is a functional check only. Consult local guidelines for recommended best practices. Bump test concentrations are calculated to generate a minimum first alarm level response.

### 6.1.2 Preparation

Most of the test gases are highly toxic. It is essential that personnel using these toxic gases be trained in their use. Ensure that the test gas will be vented safely.

Applying test gas may cause alarm, fault or maintenance fault indications on the 4-20 mA loop, relays or digital outputs. Before starting a test, ensure that suitable steps have been taken to prevent these indications from triggering unwanted actions. The Midas S2 gas detector has a special mode for bump testing where the alarm outputs are inhibited.

### 6.1.3 Finishing

Wait for the gas reading to return to normal levels. This may take some time, especially if concentrations above the recommended levels have been used or if the test gas has been applied for an extended period of time.

Ensure that any latched faults or alarms that have been generated by the testing have been cleared.

Make sure that the gas detection system is fully restored to its normal operating state and that any control system overrides used during the testing have been removed.

The alarms generated by the testing will have created entries in the transmitter's history log.

### 6.1.4 Troubleshooting

If the test does not produce a satisfactory result, check the following points:

- Check the gas cylinder concentration and type are correct
- Check the expiration date of the cylinder.
- Check that there is sufficient gas left in the cylinder.
- Check that there are no leaks on the test system.
- Make sure that the tubing length is as short as possible and that there are no blockages.
- Make sure that the transmitter is not displaying a fault before the test is started.

### 6.2 Waste Electrical and Electronic Equipment (WEEE)

#### EU Directive 2012/19/EU

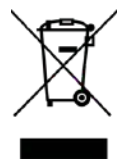

This symbol indicates that the product must not be disposed of as general industrial or domestic waste. This product should be disposed of through suitable WEEE disposal facilities. For more information about disposal of this product, contact your local authority, distributor or the manufacturer.

# 6.3 Troubleshooting and Fault Diagnosis

| Code | Description                   | Condition                                                                                                    | Recovery                                                                                                    |
|------|-------------------------------|----------------------------------------------------------------------------------------------------|----------------------------------------------------------------------------------------------------|
| M9   | Simulated maintenance fault   | The user has generated a simulated fault.                                                                                  | Reset simulated fault.                                                                                                    |
| M10  | Over Range                    | A large concentration has been detected.<br>The Midas S2 requires independent<br>confirmation that the gas hazard is gone. | Supply known clean air to the Midas S2 and clear this fault.                                                                                               |
| M11  | User gas calibration expired. | The user-specified calibration interval has elapsed.                                                                       | Perform zero and span calibrations. Increase span calibration period.                                                                                      |
| M13  | Flow error.                   | Midas S2 can no longer regulate flow<br>(high or low flow condition).                                                      | Check filters and pump.<br>Check pressure at the inlet and outlet and<br>assure they are within specification.                                             |
| M14  | RESERVED                      | -                                                                                                    | -                                                                                                    |
| M15  | Temperature near limit.       | The temperature is within 2 Celsius of the limits.                                                                         | Check the installation environment.                                                                                                    |
| M16  | Baseline fault.               | The sensor baseline has drifted.                                                                                           | Check for background gas concentration,<br>temperature, or humidity fluctuations.<br>Perform zero calibration. Replace cartridge.                          |
| M17  | Inhibit timeout.              | The transmitter has been in inhibit mode for too long.                                                                     | Resume monitoring or increase the timeout value.                                                                                                    |
| M93  | LIT fail                      | Leakage on the sample line during LIT<br>calibration or LIT test                                                           | Secure sample line leakage with a blocking test and check the connection of the sampling line. If there is no leakage, service or replace the main module. |
| M94  | LIT pump error                | The pressure sensor does not work properly                                                                                 | Service or replace the main module.                                                                                                    |
| F39  | Simulated fault               | The user has generated a simulated fault.                                                                                  | Reset simulated fault.                                                                                                    |
| F40  | RESERVED                      | -                                                                                                    | -                                                                                                    |
| F41  | Baseline fault.               | The sensor baseline has drifted.                                                                                           | Check for background gas concentration, temperature,<br>or humidity fluctuations. Replace cartridge.                                                       |
| F42  | Calibration expired.          | Too long since the last calibration.                                                                                       | Replace or calibrate the cartridge.                                                                                                    |
| F43  | Cartridge expired.            | The cartridge needs to be updated.                                                                                         | Replace cartridge.                                                                                                    |
| F44  | Cell failure.                 | Cartridge failed the Reflex <sup>™</sup> check ECC.<br>Cartridge failed the CAT check FL/IR                                | Replace cartridge.                                                                                                    |
| F45  | RESERVED                      | -                                                                                                    | -                                                                                                    |
| F46  | Cartridge analog failure.     | Electronic Failure.                                                                                                    | Replace cartridge.                                                                                                    |
| F47  | Cartridge memory invalid.     | Checksum error.                                                                                                    | Replace cartridge.                                                                                                    |

| Code | Description                                   | Condition                                                   | Recovery                                                                |
|------|-----------------------------------------------|-------------------------------------------------------------|-------------------------------------------------------------------------|
| F48  | Cartridge absent.                             | No sensor cartridge was detected.                           | Reseat cartridge. Replace cartridge                                     |
| F49  | The cartridge is replaced.<br>No sensor cart? | The cartridge type was found to be incorrect after boot-up. | Replace the cartridge or press '3' and accept if correct.               |
| F50  | Cartridge comm. failed                        | The cartridge is detected, but no responding                | Replace cartridge.                                                      |
| F51  | The dummy cell is not installed.              |                                                             | Plug in the dummy cell.                                                 |
| F70  | Transmitter program CRC error.                | The transmitter is defective.                               | Service or replace Midas S2.                                            |
| F71  | Transmitter EEPROM CRC error.                 | The transmitter is defective.                               | Service or replace Midas S2.                                            |
| F72  | Transmitter supply voltage fail               | The transmitter is defective.                               | Service or replace Midas S2.                                            |
| F73  | Transmitter's internal voltage fail           | The transmitter is defective.                               | Service or replace Midas S2.                                            |
| F80  | Temperature limits exceeded.                  | Temperature is outside the limits                           | Check the installation environment.                                     |
| F81  | Gas inlet flow rate fail                      | Flow < 70% nominal for 60 seconds.                          | Check filters. Check for kinked tubing. Replace pump.                   |
| F82  | RESERVED                                      | RESERVED                                                    | RESERVED                                                                |
| F83  | Pyrolyzer fail                                | Pyrolyzer fails to heat                                     | Check the electrical connection to the Pyrolyzer.<br>Replace Pyrolyzer. |
| F84  | Misc. transmitter fault.                      | The transmitter is defective.                               | Service or replace Midas S2                                             |
| F86  | RESERVED                                      | -                                                           | -                                                                       |
| F87  | RESERVED                                      | -                                                           | -                                                                       |
| F88  | Pyrolyzer heater fail                         | The temperature of the Pyrolyzer is too high or low.        | Service or replace the Pyrolyzer.                                       |
| F89  | RESERVED                                      | -                                                           | -                                                                       |
| F90  | RESERVED                                      | -                                                           | -                                                                       |
| F91  | Pyrolyzer installation fault                  | Pyrolyzer is not installed properly                         | Check gas type or reinstall the Pyrolyzer.                              |
| F92  | NP1 pyrolyzer module failure                  |                                                             | Check flow connections between Midas S2 and NP1 Pyrolyzer.              |

# 6.4 Specifications

| Transmitter Dimension                            |                                                                            |  |  |
|--------------------------------------------------|----------------------------------------------------------------------------|--|--|
| Size (unit with Cartridge)                       | 138.6 (H) x 55 (W) x 148 (D) mm (5.46 x 2.17 x 5.83 in)                    |  |  |
| Weight - Transmitter                             | 1.03kg (2.27lb)                                                            |  |  |
| Weight - Sensor cartridge                        | 34~73 g (0.075~0.161 lb) dependent on sensor type                          |  |  |
| Power Requirements                               |                                                                            |  |  |
| Operating Voltage                                | 24 VDC Nominal, -15 to +10% (20.4 to 26.4 VDC)                             |  |  |
| Operating Voltage with Power over Ethernet (PoE) | 48 VDC PoE (IEEE 802.3af compliant)                                        |  |  |
| Power Consumption                                |                                                                            |  |  |
| Transmitter unit                                 | Toxic <4W, LEL <5.5W                                                       |  |  |
| Transmitter unit with optional module            | NDIR <4.5W, Pyrolyzer < 12.95W                                             |  |  |
| Outputs                                          |                                                                            |  |  |
| Visuals                                          | Power, Alarm, Fault LEDs and color TFT LCD                                 |  |  |
| Relays                                           | Alarm1, Alarm2, Fault relay rated 1.0A@30VDC or 0.5A@125VAC max            |  |  |
| Analog                                           | Sink/Source, 4-20mA                                                        |  |  |
| Digital Communications                           | Modbus/TCP Ethernet/Power over Ethernet (PoE)                              |  |  |
| Display                                          |                                                                            |  |  |
| Size/color                                       | 2.4inch IPS panel with 16.7M display color                                 |  |  |
| Viewing angle                                    | 160 or higher degree viewing angle                                         |  |  |
| Operation key                                    | 4-button interface keypad                                                  |  |  |
| Transport System                                 |                                                                            |  |  |
| Flow Rate                                        | Typically 500 mL/min                                                       |  |  |
| Sample Line Tubing                               | 3.18mm ID X 6.35mm OD (0.125 X 0.25in)                                     |  |  |
| Sample line Length                               | Up to 30 m (100 ft) with FEP tubing                                        |  |  |
| Exhaust Line Tubing                              | 4.76 mm ID X 6.35 mm OD (0.188 X 0.25 in)                                  |  |  |
| Exhaust Length                                   | Up to 30 m (100 ft)                                                        |  |  |
| Ambient Point                                    | In line air filter required                                                |  |  |
| Environmental                                    | ·                                                                          |  |  |
| Operating temperature                            | 0°C to +40°C (32°F to 104°F)<br>0°C to +30°C (32°F to 86°F) with Pyrolyzer |  |  |
| Condition                                        | Indoor only                                                                |  |  |
| Overvoltage                                      | Category 1                                                                 |  |  |
| Pollution degree                                 | 2                                                                          |  |  |

# 6.5 Ordering

#### Transmitter

| Midas S2-T-004  | Midas S2 Extractive Transmitter with Tube       |
|-----------------|-------------------------------------------------|
| Midas S2-T-006  | Midas S2 Extractive Transmitter                 |
| Midas S2-T-L004 | Midas S2 Extractive Transmitter with Tube - LIT |
| Midas S2-T-L006 | Midas S2 Extractive Transmitter - LIT           |

#### Sensor cartridge

| MIDAS S2-E-LEL | MIDAS S2-E-LEL sensor cartridge : CH4, H2, C2H4, C3H6   |
|----------------|---------------------------------------------------------|
| MIDAS S2-E-NH3 | Midas S2 NH3 sensor cartridge : NH3                     |
| MIDAS S2-E-HCL | Midas S2 HCL sensor cartridge : BCl3, SiH2Cl2, HBr, HCl |
| MIDAS S2-E-H2X | Midas S2 H2X sensor cartridge : H2                      |
| MIDAS S2-E-COX | Midas S2 COX sensor cartridge : CO                      |
| MIDAS S2-E-COH | Midas S2 COH sensor cartridge : CO                      |
| MIDAS S2-E-XHF | Midas S2 XHF sensor cartridge : NF3, CH3F               |
| MIDAS S2-E-SHX | Midas S2 SHX sensor cartridge : SiH4, Si2H6             |
| MIDAS S2-E-HAL | Midas S2 HAL sensor cartridge : Cl2                     |
| MIDAS S2-E-O3X | Midas S2 O3X sensor cartridge : O3                      |
| MIDAS S2-E-HFX | Midas S2 HFX sensor cartridge : HF, BF3, WF6            |
| Midas S2-E-SO2 | Midas S2 SO2 sensor cartridge : SO2                     |
| Midas S2-E-H2S | Midas S2 H2S sensor cartridge : H2S                     |
| Midas S2-D-NDI | Midas S2 NDIR Dummy cartridge                           |
| Midas S2-I-COS | Midas S2 NDIR COS sensor cartridge : COS                |
| Midas S2-I-C4F | Midas S2 NDIR C4F6 sensor cartridge : C4F6              |

#### Accessories

| Midas S2-M01   | Midas S2 main module                                                                     |
|----------------|------------------------------------------------------------------------------------------|
| Midas S2-B01   | Midas S2 base module                                                                     |
| Midas S2-FRT   | Midas S2 front module                                                                    |
| Midas S2-A-007 | Midas S2 pump module                                                                     |
| Midas S2-AGB   | Midas S2 angle bracket                                                                   |
| Midas-A-010    | replacement RF45 restraining strap                                                       |
| Midas-A-011    | PoE ethernet injector                                                                    |
| MIDAS-A-036    | DIN rail mounting kit for Midas Transmitter or LonWorks® Interface Module                |
| MM-LIT         | Midas-M Check valve - LIT                                                                |
| 1283K1090      | Sample Line Tubing Duct Adapter                                                          |
| 0235-0128      | Flexible Conduit 21" (0.53 m) - length                                                   |
| 0235-0163      | Flexible Conduit 27" (0.68 m) - length                                                   |
| 0235-0095      | Union Fitting 1/4" tube, use to connect disposable filter to end of line, PP             |
| 0235-1072      | Replacement "Corrosive" Filter elements (pk 100) For use in 1830-0055 filter housing     |
| 780248         | End of line particulate filter                                                           |
| 1830-0080      | Freon/IPA Filter Extended Life (for NF3 pyrolyzing gas detector and IPA filter)          |
| 1830-0027      | Freon/IPA Filter (for NF3 pyrolyzing gas detector and IPA filter)                        |
|                | Filter housing for end of Line particulate Filter for corrosive Gases, Reusable.         |
| 1830-0055      | Replaceable filter element (P/N 0235-1072) purchased separately                          |
| 1991-0147      | End of line particulate filter for Corrosive Gases, Disposable.                          |
| 102599         | Tubing Teflon <sup>®</sup> FEP 1/4" OD x 1/8" ID (Sample inlet) (Price per Foot)         |
| 1991-0136      | Tubing Teflon <sup>®</sup> FEP 1/4" OD x 1/8" ID (Sample inlet) (100' continuous length) |
| 100440         | Tubing Polypropylene 1/4" OD x 3/16" ID (Exhaust) (Price per Foot)                       |
| 1991-0137      | Tubing Polypropylene 1/4" OD x 3/16" ID (Exhaust) (100' continuous length)               |
| MVIP3632-2A    | 2A 24VDC power supply in vented NEMA 4 enclosure                                         |
| MVIP3632-5A    | 5A 24VDC power supply in vented NEMA 4 enclosure                                         |

# 6.6 Gas Table

|                   |          |      |                    |       |            | Default  | Default  |                     | Maximum                  | *Sensor      |         | Calibration     |                | Bump Test                    |                 | Recommended                      | End of Line                             |
|-------------------|----------|------|--------------------|-------|------------|----------|----------|---------------------|--------------------------|--------------|---------|-----------------|----------------|------------------------------|-----------------|----------------------------------|-----------------------------------------|
| Gas name          | Formular | Unit | Range(Unit)        | LDL   | Resolution | A1(Unit) | A2(Unit) | Sensor Part Number  | Sensor Warm-<br>up(Min.) | Cartridge ID | *Gas ID | Calibration Gas | Exp Time(Sec.) | Recommended<br>Bump Test Gas | Max. Time(Sec.) | Maximum Sample<br>Line Length(m) | Filter                                  |
| 7<br>Methane      | CH4      | LEL  | 0-100 <sup>1</sup> | 3     | 0.5        | 10       | 20       | 8<br>Midas S2-E-LEL | 30                       | 25           | 2       | CH4 2.5% vol    | 300            | CH4 2.5% vol                 | 300             | 30                               | 780248,<br>1991-0147<br>or<br>1830-0055 |
| 7<br>Hydrogen     | H2       | LEL  | 0-100 <sup>1</sup> | 3     | 0.5        | 10       | 20       | 8<br>Midas S2-E-LEL | 30                       | 25           | 1       | H2 2% vol       | 300            | CH4 2.5% vol                 | 300             | 30                               | 780248,<br>1991-0147<br>or<br>1830-0055 |
| Ethylene          | C2H4     | LEL  | 0-100              | 3     | 0.5        | 10       | 20       | Midas S2-E-LEL      | 30                       | 25           | 5       | C2H4 1.35% vol  | 300            | CH4 2.5% vol                 | 300             | 30                               | 780248,<br>1991-0147<br>or<br>1830-0055 |
| Propylene         | СЗН6     | LEL  | 0-100              | 3     | 0.5        | 10       | 20       | Midas S2-E-LEL      | 30                       | 25           | 6       | C3H6 1% vol     | 300            | CH4 2.5% vol                 | 300             | 30                               | 780248,<br>1991-0147<br>or<br>1830-0055 |
| Hydrogen Chloride | нсі      | ppm  | 0-8                | 0.24  | 0.05       | 1        | 2        | Midas S2-E-HCL      | 10                       | 10           | 1       | HCl 4 ppm       | 300            | HCl 4 ppm                    | 300             | <b>4</b><br>5                    | 1991-0147<br>or<br>1830-0055            |
| Boron Trichloride | BCI3     | ppm  | 0-8                | 0.24  | 0.05       | 1        | 2        | Midas S2-E-HCL      | 10                       | 10           | 2       | BCI3 4 ppm      | 300            | HCl 4 ppm                    | 300             | 4<br>5                           | 1991-0147<br>or<br>1830-0055            |
| Dichlorosilane    | SiH2Cl2  | ppm  | 0-8                | 0.24  | 0.05       | 1        | 2        | Midas S2-E-HCL      | 10                       | 10           | 3       | SiH2Cl2 4 ppm   | 300            | HCl 4 ppm                    | 300             | <b>4</b><br>5                    | 1991-0147<br>or<br>1830-0055            |
| Hydrogen Bromide  | HBr      | ppm  | 0-8                | 0.24  | 0.05       | 1        | 2        | Midas S2-E-HCL      | 10                       | 10           | 4       | HBr 4 ppm       | 300            | HCl 4 ppm                    | 300             | 5 <sup>4</sup>                   | 1991-0147<br>or<br>1830-0055            |
| Ammonia           | NH3      | ppm  | 0-100              | 9     | 0.5        | 12.5     | 25       | Midas S2-E-NH3      | 10                       | 1            | 1       | NH3 50 ppm      | 300            | NH3 50 ppm                   | 300             | 10                               | 780248,<br>1991-0147<br>or<br>1830-0055 |
| Ozone             | 03       | ppm  | 0-0.4              | 0.036 | 0.002      | 0.05     | 0.1      | Midas S2-E-O3X      | 10                       | 22           | 1       | O3 0.2 ppm      | 300            | O3 0.2 ppm                   | 300             | 10                               | 1991-0147<br>or<br>1830-0055            |
| Chlorine          | Cl2      | ppm  | 0-2                | 0.18  | 0.01       | 0.25     | 0.5      | Midas S2-E-HAL      | 10                       | 12           | 1       | Cl2 1 ppm       | 300            | Cl2 1 ppm                    | 300             | 10                               | 780248,<br>1991-0147<br>or<br>1830-0055 |
| Hydrogen          | H2       | ppm  | 0-1000             | 90    | 5          | 125      | 250      | Midas S2-E-H2X      | 10                       | 16           | 1       | H2 500 ppm      | 300            | H2 500 ppm                   | 300             | 30                               | 780248,<br>1991-0147<br>or<br>1830-0055 |
| Silane            | SiH4     | ppm  | 0-20               | 1.8   | 0.1        | 2.5      | 5        | Midas S2-E-SHX      | 10                       | 5            | 1       | SiH4 10 ppm     | 300            | SiH4 10 ppm                  | 300             | 30                               | 780248,<br>1991-0147<br>or<br>1830-0055 |

|                                         |          |      | 1           |      |            | Default  | Default  |                    | Maximum                  | *Soncor      |         | Calibration           |                | Bump Test                    |                 | Recommended                      | End of Line                                                        |
|-----------------------------------------|----------|------|-------------|------|------------|----------|----------|--------------------|--------------------------|--------------|---------|-----------------------|----------------|------------------------------|-----------------|----------------------------------|--------------------------------------------------------------------|
| Gas name                                | Formular | Unit | Range(Unit) | LDL  | Resolution | A1(Unit) | A2(Unit) | Sensor Part Number | Sensor Warm-<br>up(Min.) | Cartridge ID | *Gas ID | Calibration Gas       | Exp Time(Sec.) | Recommended<br>Bump Test Gas | Max. Time(Sec.) | Maximum Sample<br>Line Length(m) | Filter                                                             |
| Disilane                                | Si2H6    | ppm  | 0-20        | 1.8  | 0.1        | 2.5      | 5        | Midas S2-E-SHX     | 10                       | 5            | 2       | Si2H6 10 ppm          | 300            | SiH4 10 ppm                  | 300             | 30                               | 780248,<br>1991-0147<br>or<br>1830-0055                            |
| Hydrogen Fluoride                       | HF       | ppm  | 0-12        | 1.05 | 0.05       | 1.5      | 3        | Midas S2-E-HFX     | 10                       | 8            | 1       | HF 6 ppm              | 300            | HF 6 ppm                     | 300             | <mark>4</mark><br>5              | 1991-0147<br>or<br>1830-0055                                       |
| Boron Trifluoride                       | BF3      | ppm  | 0-8         | 0.88 | 0.05       | 1        | 2        | Midas S2-E-HFX     | 10                       | 8            | 2       | BF3 4 ppm             | 300            | HF 6 ppm                     | 300             | 5 <sup>4</sup>                   | 1991-0147<br>or<br>1830-0055                                       |
| Tungsten Hexafluoride                   | WF3      | ppm  | 0-12        | 1.05 | 0.05       | 1.5      | 3        | Midas S2-E-HFX     | 10                       | 8            | 4       | WF6 6 ppm             | 300            | HF 6 ppm                     | 300             | 5 <sup>4</sup>                   | 1991-0147<br>or<br>1830-0055                                       |
| Carbon Monoxide                         | со       | ppm  | 0-100       | 9    | 0.5        | 12.5     | 25       | Midas S2-E-COX     | 10                       | 15           | 1       | CO 50 ppm             | 300            | CO 50 ppm                    | 300             | 30                               | 780248,<br>1991-0147<br>or<br>1830-0055                            |
| Carbon Monoxide(low H2<br>interference) | со       | ppm  | 0-100       | 9    | 0.5        | 12.5     | 25       | Midas S2-E-COH     | 10                       | 42           | 1       | CO 50 ppm             | 300            | CO 50 ppm                    | 300             | 30                               | 780248,<br>1991-0147<br>or<br>1830-0055                            |
| Hydrogen Fluoride                       | HF       | ppm  | 0-12        | 1.05 | 0.05       | 1.5      | 3        | Midas S2-E-XHF     | 10                       | 34           | 1       | HF 6 ppm              | 300            | HF 6 ppm                     | 300             | 5                                | 1991-0147<br>or<br>1830-0055                                       |
| Nitrogen Trifluoride                    | NF3      | ppm  | 0-40        | 3.6  | 0.2        | 5        | 10       | Midas S2-E-XHF     | 10 <sup>3</sup>          | 34           | 2       | HF 6 ppm <sup>2</sup> | 300            | HF 6 ppm <sup>2</sup>        | 300             | 30                               | 780248,<br>1991-0147 or<br>1830-0055,<br>1830-0027 <sup>5, 6</sup> |
| Methyl Fluoride                         | CH3F     | ppm  | 0-120       | 8    | 0.5        | 15       | 30       | Midas S2-E-XHF     | 10 <sup>3</sup>          | 34           | 3       | HF 6 ppm <sup>2</sup> | 300            | HF 6 ppm 2                   | 300             | 30                               | 780248,<br>1991-0147<br>or<br>1830-0055                            |
| Sulfur Dioxide                          | SO2      | ppm  | 0-8         | 0.7  | 0.05       | 1        | 2        | Midas S2-E-SO2     | 10                       | 23           | 1       | SO2 4 ppm             | 300            | SO2 4 ppm                    | 300             | 30                               | 780248,<br>1991-0147<br>or<br>1830-0055                            |
| Hydrogen Sulfide                        | H2S      | ppm  | 0-40        | 3.6  | 0.2        | 5        | 10       | Midas S2-E-H2S     | 10                       | 18           | 1       | H2S 20 ppm            | 300            | H2S 20 ppm                   | 300             | 30                               | 780248,<br>1991-0147<br>or<br>1830-0055                            |
| Carbonyl Sulfide                        | COS      | ppm  | 0-20        | 3    | 1          | 5        | 10       | Midas S2-I-COS     | 10                       | 81           | 1       | COS 10 ppm            | 300            | COS 10 ppm                   | 300             | 30                               | 780248,<br>1991-0147<br>or                                         |
| Hexafluorobutadiene                     | C4F6     | ppm  | 0-100       | 5    | 1          | 10       | 20       | Midas S2-I-C4F6    | 10                       | 82           | 1       | C4F6 50ppm            | 300            | C4F6 50ppm                   | 300             | 30                               | 780248,<br>1991-0147<br>or<br>1830-0055                            |

#### General Notes:

1 Midas S2 detectors are not ETL approved for monitoring in or sampling from classified areas above %25 LEL.

2 End-of-line particulate filter (780248) MUST be removed when Pyrolyzer unit is calibrated/ bump tested with recommended gases other than target gases.

3 The Pyrolyzer unit requires a longer warmup time and a humidifier must be added in the sample line when a dry calibration gas is applied to the detector directly from a target gas cylinder

4 Recommended to keep the sample lines as short as possible where the RH condition at the sample point is high (above %50 RH); there will be some sample loss due to absorption onto the sample line.

5 When calibrating or bump testing NF3, sensor cartridges with Cl2, or HF, the charcoal Freon filter (1830-0027) MUST be removed for calibration/bump testing then reinstalled for monitoring.

6 Freon filter (1830-0027) is required for this application.

7 The most common failure in catalytic sensors is performance degradation caused by exposure to certain poisons' (referred to as Catalytic Poisons). It is therefore essential that any catalytic based gas monitoring system should checked regularly via bump tested (or recalibrated), more importantly after any gas release notification when there is a potential poisoning based gases may be present. For further details contact Honeywell Analytics (please ensure all gases that are potentially present in the area of detection are available prior to contacting)

8 MIDAS S2-E-LEL cartridge carries the standard 2 years warranty but can be calibrated to extend its life to 5 years. For the 2 years cartridges, Honeywell Analytics allows for a period of up to 6 months after the manufactured date for cartridge installation and then 2 years of use. If, for example, the cartridge is installed within the first 6 months, the expiration date will be 2 years after the installation date. If, however, the cartridge is installed more than 6 months after the manufactured date, it will expire 2.5 years after the manufactured date. Contact your local Honeywell Analytics Service Representative for more information.

#### Bump Testing Notes:

1. Use a concentration of 2 ppm.

**IMPORTANT:** This should only be done once to avoid the danger of poisoning the sensor. Contact the local Honeywell service representative for more information.

2. The ambient Oxygen level is typically %20.9 by volume. If there is a serious problem with an Oxygen sensor, the reading will not be %20.9. The flow rate is regulated by the Midas S2 unit.

CO2, test gases must be in a balance of air, not Nitrogen.

As an alternative, the actual target gas can always be used instead of a cross-sensitive gas.

Higher concentrations than the recommended ones can be used if necessary, but extra time may be needed for the reading to recover to zero.

**IMPORTANT:** Do not exceed the recommended concentrations or application times where Hydrogen Sulfide is used to test Silane. Doing this can damage the cell.

# 6.7 Reflex

Midas S2 uses patented Honeywell technology to continuously monitor the health check status of specific electrochemical cells and alert the user if a cell enters a variety of fault conditions (such as open or short circuit etc.) which would leave the cell unable to detect gas and raise an appropriate alarm signal.

REFLEX<sup>®</sup> overcomes this unseen failure mode by applying periodically a special electronic pulse to the cell and reviewing the 'echo' from the cell as it responds to the applied signal. If the cell is deteriorating within certain pre-set limits based on the received signals then Midas S2 will decrease the REFLEX sampling interval in order to establish the actual viability of the cell. Within a relatively short time, Midas S2 will be able to alert the user via fault codes that the electrochemical cell is likely to be requiring replacement and is possibly unable to correctly detect gas.

REFLEX is not required for pellistors, IR, oxygen electrochemical cell or bias electrochemical cell as these sensor cartridges provide alternative electronic means to indicate open circuits and other sensor cartridge damage issues.

### 6.8 A Modbus/TCP Interface

The Midas S2 gas detector can report concentration information in a variety of formats including relay contact closure, an analog 4-20 mA loop, Ethernet/ IP/HTML web pages and via the Modbus/TCP networking protocol. This section defines the format of data in Modbus/TCP registers. More information about Modbus/TCP can be obtained from www. modbus.org.

The Midas S2 is a Modbus/TCP "server" as defined in the MODBUS Application Protocol Specification V1.0. It supports command 03 ("read holding registers") for registers 40001 to 40122 as listed in the following table.

The Midas S2 reports floating-point concentration numbers in little-endian or Intel format. This is scaled in units of ppm for gasses which have display units of ppm or ppb. For other display units the concentration is scaled directly in display units. This applies to registers Gas Concentration and Alarm Threshold.

The Midas S2 fills 122 Modbus/TCP holding registers as listed in the following table. The Monitoring Status register is a concise summary of Midas S2 status. The other registers provide more complete information.

#### TABLE 6 -1: Modbus Register map

| Ref. Addr. Reg. Name                            | Bits           | Function                                                                                                    |                                                                                             |  |  |  |  |
|-------------------------------------------------|----------------|----------------------------------------------------------------------------------------------------|---------------------------------------------------------------------------------------------|--|--|--|--|
| 40001 STTS Status                               |                | •                                                                                                    |                                                                                             |  |  |  |  |
|                                                 | 0-3            | Monitoring state integer                                                                                                    |                                                                                             |  |  |  |  |
|                                                 |                |                                                                                                    | 0: Warmup                                                                                   |  |  |  |  |
|                                                 |                |                                                                                                    | 1: Monitor mode with inhibit state "nonE"                                                   |  |  |  |  |
|                                                 |                |                                                                                                    | 2: Monitor mode but alarms inhibited, inhibit state "ALm"                                   |  |  |  |  |
|                                                 |                |                                                                                                    | 3: Monitor mode but alarms and faults inhibited, inhibit state "Al -Ft"                     |  |  |  |  |
| nibble 0                                        |                |                                                                                                    | 4: Monitor mode but fully Inhibited, inhibit state "ALL"                                    |  |  |  |  |
|                                                 |                |                                                                                                    | 5: Alarm / Eault Simulation                                                                 |  |  |  |  |
|                                                 |                |                                                                                                    | 6: Burn test mode (largely same as state 2)                                                 |  |  |  |  |
|                                                 |                |                                                                                                    | 7: 4-20 mA loop Calibration mode                                                            |  |  |  |  |
|                                                 |                |                                                                                                    | 8: Calibration Mode other than state 7                                                      |  |  |  |  |
|                                                 |                |                                                                                                    | 9-15: for future expansion                                                                  |  |  |  |  |
|                                                 | 4-5            | Fault Status Integer                                                                                                    |                                                                                             |  |  |  |  |
|                                                 | 1.5            | i duit otatus integer                                                                                                    | 0: No fault                                                                                 |  |  |  |  |
|                                                 |                |                                                                                                    | 1: Maintenance fault active                                                                 |  |  |  |  |
| nibble1                                         |                |                                                                                                    | 2: Instrument fault active                                                                  |  |  |  |  |
|                                                 | 6              | Alarm1 active                                                                                                    | 2. Instrument radit active                                                                  |  |  |  |  |
|                                                 | 7              | Alarm 2 active                                                                                                    |                                                                                             |  |  |  |  |
|                                                 | 0              | Adding 2 active                                                                                                    |                                                                                             |  |  |  |  |
|                                                 | 0              | Relay 2 operaized                                                                                                    |                                                                                             |  |  |  |  |
| nibble2                                         | 9              | Relay 2 energized                                                                                                    |                                                                                             |  |  |  |  |
|                                                 | 10             | Relay 5 energized                                                                                                    | to confirm communications                                                                   |  |  |  |  |
|                                                 | 10             | Rearibeat Bit - toggles every second                                                                                          | atual                                                                                       |  |  |  |  |
|                                                 | 12             | ntrol                                                                                                    |                                                                                             |  |  |  |  |
| nibble3                                         | 13             | Last Zero Calibration Success                                                                                                 |                                                                                             |  |  |  |  |
|                                                 | 14             | Last Span Calibration Success                                                                                                 |                                                                                             |  |  |  |  |
|                                                 | 15             | for future expansion                                                                                                    |                                                                                             |  |  |  |  |
| 40002 GASS Gas Selection                        | 10.7           |                                                                                                    |                                                                                             |  |  |  |  |
|                                                 | 0-7            | Gas ID                                                                                                    |                                                                                             |  |  |  |  |
| 10000 5001 0                                    | 8-15           | ICartridgeType                                                                                                    |                                                                                             |  |  |  |  |
| 40003 FCN1 Concentration in floating point form | at word1 of 2  |                                                                                                    |                                                                                             |  |  |  |  |
| 40004 FCN2 Concentration in floating point form | at word 2 of 2 |                                                                                                    |                                                                                             |  |  |  |  |
| 40005 CONC Gas Concentration in Integer Forma   | it             |                                                                                                    |                                                                                             |  |  |  |  |
|                                                 |                | Conversion equation: nom value - Pe                                                                                           | nistry Value * 1 / 1 0 DECP                                                                 |  |  |  |  |
|                                                 |                | When display units are nom or poly this will be scaled in nom. For other display units this will be scaled in displayed units |                                                                                             |  |  |  |  |
|                                                 |                | when display units are ppin or ppb th                                                                                         | is with be scaled in ppm. For other display drifts this with be scaled in displayed drifts. |  |  |  |  |
| 40006 NOFT Number of most important active fai  | ult            | 1                                                                                                    |                                                                                             |  |  |  |  |
| 40007 DPUN Decimal point and units              |                |                                                                                                    |                                                                                             |  |  |  |  |
|                                                 | 0-2            | Decimal point indicator (0-3)                                                                                                 |                                                                                             |  |  |  |  |
|                                                 | 3-7            | for future expansion                                                                                                    |                                                                                             |  |  |  |  |
|                                                 | 8-15           | Concentration units                                                                                                    |                                                                                             |  |  |  |  |
|                                                 |                |                                                                                                    | 1: ppm                                                                                      |  |  |  |  |
|                                                 |                |                                                                                                    | 2: ppb                                                                                      |  |  |  |  |
|                                                 |                |                                                                                                    | 4: % volume                                                                                 |  |  |  |  |
|                                                 |                |                                                                                                    | 8: %I El                                                                                    |  |  |  |  |
|                                                 |                |                                                                                                    | 16: mA                                                                                      |  |  |  |  |
|                                                 |                |                                                                                                    | 0.3.5.6.7.9-15.17-255: for future expansion                                                 |  |  |  |  |
| 40008 TEMP Temperature in Celsius               | 1              | signed 1.6-bit integer                                                                                                    | -j-j-j-j-,j                                                                                 |  |  |  |  |
| 40009 CLRH                                      |                | Cell life remaining in hours                                                                                                  |                                                                                             |  |  |  |  |
| 40010 HBTB                                      |                | Heartheat Counter 16 LSR of time in seconds                                                                                   |                                                                                             |  |  |  |  |
| 40011 FLOW                                      |                | Sample flow rate in cc/minute                                                                                                 |                                                                                             |  |  |  |  |
| 40012                                           |                | reserved for future expansion current                                                                                         | ly zero                                                                                     |  |  |  |  |
| 40013 A1T1                                      |                | Alarm 1 threshold in floating point for                                                                                       | mat                                                                                         |  |  |  |  |
| 40014 4172                                      |                | ecoling came as ECN1 and ECN2                                                                                                 |                                                                                             |  |  |  |  |
| 40015 4211                                      |                | Alarm 2 threshold in floating noint format                                                                                    |                                                                                             |  |  |  |  |
| //0016 //212                                    |                | coaling camp as ECN1 and ECN2                                                                                                 |                                                                                             |  |  |  |  |
| TUULUALIZ                                       |                | acoung same as I CINE and FUNZ                                                                                                |                                                                                             |  |  |  |  |

| Ref Addr Reg Name        | Rits                                                                                             | Function                                                                                                    |                                                                                                    |  |  |  |  |  |  |
|--------------------------|--------------------------------------------------------------------------------------------------|----------------------------------------------------------------------------------------------------|----------------------------------------------------------------------------------------------------|--|--|--|--|--|--|
| Non Addit Reg. Hume      | 0                                                                                                | Alarm1 active                                                                                                    |                                                                                                    |  |  |  |  |  |  |
| /(0017 ASI               | 1                                                                                                | Alarm2 active                                                                                                    |                                                                                                    |  |  |  |  |  |  |
| 40011 ASI                | 12.15                                                                                            | Recorded for future expansion                                                                                                    |                                                                                                    |  |  |  |  |  |  |
|                          | 12~15                                                                                            | Maintenance fault active                                                                                                    |                                                                                                    |  |  |  |  |  |  |
|                          | 0                                                                                                | Indirice rault active                                                                                                    |                                                                                                    |  |  |  |  |  |  |
|                          | 1                                                                                                | Flow foult active                                                                                                    |                                                                                                    |  |  |  |  |  |  |
|                          | 2                                                                                                | nternal communication fault active                                                                                                    |                                                                                                    |  |  |  |  |  |  |
| 40018 FSI                | 3                                                                                                | Duroluzor fault active                                                                                                    |                                                                                                    |  |  |  |  |  |  |
|                          | +<br>c                                                                                           | Soncor fault active                                                                                                    |                                                                                                    |  |  |  |  |  |  |
|                          | 6                                                                                                | Range over fault active                                                                                                    |                                                                                                    |  |  |  |  |  |  |
|                          | 0<br>7~15                                                                                        | Reserved for future expansion                                                                                                    |                                                                                                    |  |  |  |  |  |  |
| 40019 HST1               | 1 13                                                                                             | Concentration high scale in floating po                                                                                                    | int format                                                                                                    |  |  |  |  |  |  |
| 40020 HST2               |                                                                                                  | scaling same as FCN1 and FCN2                                                                                                    |                                                                                                    |  |  |  |  |  |  |
| 40071 DSN1               |                                                                                                  | Detector serial number in ASCII code format                                                                                                    |                                                                                                    |  |  |  |  |  |  |
| 40072 DSN2               |                                                                                                  | naximum 10 characters (2 characters per each address)                                                                                                    |                                                                                                    |  |  |  |  |  |  |
| 40073 DSN3               |                                                                                                  | manimum zo onaraotora (z eneratora per oden adarea)                                                                                                    |                                                                                                    |  |  |  |  |  |  |
| 40074 DSN4               |                                                                                                  |                                                                                                    |                                                                                                    |  |  |  |  |  |  |
| 40075 DSN5               |                                                                                                  |                                                                                                    |                                                                                                    |  |  |  |  |  |  |
| 40076 SSN1               |                                                                                                  | Sensor serial number in ASCII code forr                                                                                                    | nat                                                                                                    |  |  |  |  |  |  |
| 40077 SSN2               |                                                                                                  | maximum 1.0 characters (2 characters                                                                                                    | ner each address)                                                                                                    |  |  |  |  |  |  |
| 40078 SSN3               |                                                                                                  |                                                                                                    | F                                                                                                    |  |  |  |  |  |  |
| 40079 SSN4               |                                                                                                  |                                                                                                    |                                                                                                    |  |  |  |  |  |  |
| 40080 SSN5               |                                                                                                  |                                                                                                    |                                                                                                    |  |  |  |  |  |  |
|                          | 0                                                                                                | Warm-up (STTS nibble0 value = 0)                                                                                                    |                                                                                                    |  |  |  |  |  |  |
|                          | 1                                                                                                | Monitor mode (STTS nibble0 value = 1                                                                                                    | 2, 3, 4)                                                                                                    |  |  |  |  |  |  |
| 40081 MSI                | 2                                                                                                | Test mode (STTS nibble0 value = 5. 6)                                                                                                    |                                                                                                    |  |  |  |  |  |  |
|                          | 3                                                                                                | Maintenance mode (STTS nibble0 valu                                                                                                    | e = 7, 8)                                                                                                    |  |  |  |  |  |  |
|                          | 4~15                                                                                             | Reserved for future expansion                                                                                                    |                                                                                                    |  |  |  |  |  |  |
| 40021 CMD1               |                                                                                                  |                                                                                                    | user command register 1                                                                                                    |  |  |  |  |  |  |
| 40022 CMD2               |                                                                                                  |                                                                                                    | user command register 2                                                                                                    |  |  |  |  |  |  |
|                          | CMD1                                                                                             | CMD2                                                                                                    | Functions                                                                                                    |  |  |  |  |  |  |
|                          | 0x015E                                                                                           | 0x3626                                                                                                    | reset alarms and faults                                                                                                    |  |  |  |  |  |  |
|                          | 0x025E                                                                                           | 0x3626                                                                                                    | Inhibit Alarms                                                                                                    |  |  |  |  |  |  |
|                          | 0x035E                                                                                           | 0x3626                                                                                                    | Inhibit Alarms and Faults                                                                                                    |  |  |  |  |  |  |
|                          | 0x045E                                                                                           | 0x3626                                                                                                    | Inhibit All                                                                                                    |  |  |  |  |  |  |
|                          | 0x055E                                                                                           | 0x3626                                                                                                    | No Inhibit                                                                                                    |  |  |  |  |  |  |
|                          | 0x065E                                                                                           | 0x3626                                                                                                    | Energize relay1                                                                                                    |  |  |  |  |  |  |
|                          | 0x075E                                                                                           | 0x3626                                                                                                    | De-energize relay1                                                                                                    |  |  |  |  |  |  |
|                          | 0x085E                                                                                           | 0x3626                                                                                                    | Energize relay2                                                                                                    |  |  |  |  |  |  |
|                          | 0x095E                                                                                           | 0x3626                                                                                                    | De-energize relay2                                                                                                    |  |  |  |  |  |  |
|                          | 0x0A5E                                                                                           | 0x3626                                                                                                    | Energize relay3                                                                                                    |  |  |  |  |  |  |
|                          | 0x0B5E                                                                                           | 0x3626                                                                                                    | De-energize relay3                                                                                                    |  |  |  |  |  |  |
|                          | Others                                                                                           | Others                                                                                                    | ignored                                                                                                    |  |  |  |  |  |  |
| 40023 to 40030           |                                                                                                  |                                                                                                    | reserved for future expansion                                                                                                    |  |  |  |  |  |  |
| 40082 DSN1               |                                                                                                  | Detector serial number in ASUI code format,                                                                                                    |                                                                                                    |  |  |  |  |  |  |
| 40083 DSN2               |                                                                                                  | maximum 14 characters (2 characters per each address)                                                                                                    |                                                                                                    |  |  |  |  |  |  |
| 40084 DSN3               |                                                                                                  |                                                                                                    |                                                                                                    |  |  |  |  |  |  |
| 40085 DSN4               |                                                                                                  |                                                                                                    |                                                                                                    |  |  |  |  |  |  |
| 40086 DSN5               |                                                                                                  |                                                                                                    |                                                                                                    |  |  |  |  |  |  |
|                          |                                                                                                  |                                                                                                    |                                                                                                    |  |  |  |  |  |  |
| 40088 DSN/               |                                                                                                  | Concernation numbers in ACCII 1. C                                                                                                    | wat                                                                                                    |  |  |  |  |  |  |
| 40000 CCN3<br>40003 22MT |                                                                                                  | Sensor Senar number in ASUI CODE Tormat,                                                                                                    |                                                                                                    |  |  |  |  |  |  |
| 40001 2012               |                                                                                                  | maximum 14 characters (2 characters per each address)                                                                                                    |                                                                                                    |  |  |  |  |  |  |
| 40091 SSN3               |                                                                                                  |                                                                                                    |                                                                                                    |  |  |  |  |  |  |
| 40002 22015              |                                                                                                  |                                                                                                    |                                                                                                    |  |  |  |  |  |  |
| 40093 33N3               |                                                                                                  |                                                                                                    |                                                                                                    |  |  |  |  |  |  |
| 40094 5506               |                                                                                                  |                                                                                                    |                                                                                                    |  |  |  |  |  |  |
| 400953507                |                                                                                                  | Lies are name in ASCII and a format                                                                                                    |                                                                                                    |  |  |  |  |  |  |
| 40097 LICN2              |                                                                                                  | Use gas name in Apoli Code format,<br>maximum 10 characters (2 characters nor each address)                                                               |                                                                                                    |  |  |  |  |  |  |
| 40097 0GN2               |                                                                                                  | Imaximum 10 characters (2 characters per each address)                                                                                                    |                                                                                                    |  |  |  |  |  |  |
| /////                    |                                                                                                  | <u> </u>                                                                                                    |                                                                                                    |  |  |  |  |  |  |
| 40100 UGN5               |                                                                                                  |                                                                                                    |                                                                                                    |  |  |  |  |  |  |
| 40061                    | Time reported b                                                                                  | , the Midas clock in LINIX format (secon                                                                                                    | ds since 1970)                                                                                                    |  |  |  |  |  |  |
| 40062                    | Time renorted b                                                                                  | v the Midas clock in UNIX format (secon                                                                                                    | ds since 1970)                                                                                                    |  |  |  |  |  |  |
| 10002                    | Transmitter Seri                                                                                 | al Number Prefix (S12345678 temns                                                                                                    | erial[] only indicates the number)                                                                                                    |  |  |  |  |  |  |
| 40063                    | Prefix = (tempSerial[0] x 1000) + (tempSerial[1] x 100) + (tempSerial[2] x 10) + (tempSerial[3]) |                                                                                                    |                                                                                                    |  |  |  |  |  |  |
| 40064                    | Surfix = (tempSe                                                                                 | ar runnoer Johna (312 34 30 ro, tempSenat john indicates the number)<br>arial(3] x 1000) + (tempSerial(4] x 100) + (tempSerial(5] x 10) + (tempSerial(6]) |                                                                                                    |  |  |  |  |  |  |
| 40065                    | Zero Calibration                                                                                 | i Success rime reported by the Midas clock in UNIX format (seconds since 1970)                                                                            |                                                                                                    |  |  |  |  |  |  |
| 40000                    | Zero Calibration                                                                                 | 1 Success Time reported by the Midas clock in UNIX format (seconds since 1970)                                                                            |                                                                                                    |  |  |  |  |  |  |
| 40068                    | Span Calibration                                                                                 | a Success Time reported by the Midas of                                                                                                    | ock in LINEX format (seconds since 1970)                                                                                                    |  |  |  |  |  |  |
| 10000                    | opun oaubratiti                                                                                  | <ul> <li>coccoso mine reported by the iviluas til</li> </ul>                                                                                              | contraction and a survey of the total of the total of the total of the total of the total of the total of the total of the total of the total of the total of the total of the total of the total of the total of the total of the total of the total of total of the total of the total of total of total o |  |  |  |  |  |  |

Refer to the Sensor Cartridge ID and Gas ID columns (\* marked) in Topic 6.6: Gas Table and Topic 6.3: Troubleshooting and Fault Diagnosis for Modbus registration. For further information, refer to the 3016M5001 MIDAS-M User Manual or contact the Honeywell Service team.

# 6.9 Security

Midas S2 is shipped from the factory with security disabled. It is recommended to enable the security function for safe use of the device. If the security function is enabled, the web server can be accessed through HTTPS. And it is recommended to clear the browser cache to access the web server through HTTP after security is disabled.

### 6.9.1 Modbus TCP

The MODBUS protocol does not have any authentication and integrity checking function. So the bump-in-the wire solution is recommended using a network equipment with SSL VPN Firewall function to protect the Midas S2 from external attacks.

### 6.9.2 DOS attack

The web application may not work due to DoS attacks. The Midas device is even needed to restart for the web application to work properly. So the bump-in-the wire solution is recommended using a network firewall hardware solution that can detect and block DoS attacks.

### 6.9.3 Install web server certificate in Google Chrome

How to install a web sever certificate in a Chrome web browser, when the security function is enabled.

- 1. Open Chrome browser window and type https://xxx.xxx.xxx (device address) as the URL, and then press ENTER to connect to the device. A "Connection to this site is not secure" message is displayed.
- 2. Click **Certificate** to download the certificate and follow onscreen instructions.
- 3. On the Chrome main page, click the three dots (Advanced) button and select **Settings > Manage certificates** and then follow onscreen instructions as follows to set the certificate.
- 4. Close and re-open the Chrome Web browser, and then access to your device's address https://xxx.xxx.xxx.xxx.A "Connection is secure" message is displayed. The certificate should be reinstalled when the IP address is changed

### 6.9.4 Install web server certificate in MS Browsers

How to install a web sever certificate in Microsoft Edge, when the security function is enabled.

- 1. Open browser window and access https://xxx.xxx.xxx (device address) in your browser. Click "certificate error" text. The Certificate Information window is displayed.
- 2. Click **Export to File** and then save the certificate in your PC or device.
- 3. On your computer locate and run Certificate Manager certmgr.msc
- 4. On the Certificate Manager window, expand **Trusted Root Certification Authorities** and right click on **Certificates**. Select **All tasks > Import...**
- 5. Follow the Certificate Import Wizard onscreen instructions.

NOTE: The certificate should be reinstalled when the IP address is changed

# 6.10 Warranty

All products are designed and manufactured to the latest internationally recognized standards by Honeywell under a Quality Management System that is certified to ISO 9001.

As such, the Midas S2 Transmitter (including the pump) is warranted under proper use, to the original end- user purchaser, against any defects in materials or workmanship related failures for a **period of 12 months** from the date of first turn-on or 18 months from delivery from Honeywell Analytics to the customer, whichever is less. Separate warranty conditions apply to the sensor cartridges limited as indicated below. During this period, Honeywell Analytics will repair or replace defective parts on an exchange basis, F.O.B. to approved service centers on a global basis.

This warranty does not cover damage caused by accident, abuse, abnormal operating conditions or extreme poisoning of the sensor cartridge.

Defective equipment must be returned to Honeywell Analytics for repair. Before returning materials for repair or replacement, the Customer must obtain a Service Event Number (SE#) by contacting Honeywell Service in advance; include a detailed report stating the nature of the defect and ship the equipment prepaid to Honeywell Analytics' factory. If no detail report is included, Honeywell Analytics reserves the right to charge an investigative fee (prices available upon request) before any repair or replacement is performed. Returned goods must detail the Service Event Number (SE#) clearly on the package.

Service in the field or at the customer's premises is not covered under these warranty terms. Time and travel expenses for on-site warranty services will be charged at Honeywell Analytics' normal billing rates.

Contact your Honeywell representative for information on available Service Contracts.

Honeywell shall not be liable for any loss or damage whatsoever or howsoever occasioned which may be a direct or indirect result of the use or operation of the Contract Goods by the Buyer or any Party.

This warranty covers the gas detector and parts sold to the Buyer only by authorized distributors, dealers and representatives as appointed by Honeywell. This warranty does not cover defects attributable to improper installation, repair by an unauthorized person or the use of unauthorized accessories/parts on the product. A warranty claim will only be accepted if a proof of purchase is submitted and all conditions obtained within this Warranty are met.

Honeywell reserves the right to validate any warranty claim prior to processing. Upon acceptance of a warranty claim, Honeywell Analytics will repair or replace the defective product free of charge. The initial warranty period is not extended by virtue of any works carried out there after.

Instruments which have been repaired or replaced during the warranty period are warranted for the remainder of the unexpired portion of the original warranty period.

Honeywell is released from all obligations under its warranty in the event repairs or modifications are made by persons other than its own authorized personnel, unless such work is authorized in writing by Honeywell. The initial warranty period is not extended by virtue of any works carried out there under. Honeywell reserves the right to change this policy at any time. Contact Honeywell for the most current warranty information.

### 6.10.1 Sensor Cartridges Warranty

Midas S2 sensor cartridges carry a warranty specified for each gas sensor in the sensor cartridge datasheet. The user should activate (install) before the marked Date on the cartridge. The warranty period is from switch-on/installation or "activation by" date, whichever is faster.

All sensor cartridges are guaranteed to operate satisfactorily for the period described above and will be replaced at no charge within that period only if it will not provide a correct reading after calibration by Authorized Service personnel. Physical or chemical damage, resulting from exposure to improper elements, is not covered.

Especially for combustible (LEL) sensor cartridges, this guarantee is void if it has been contaminated by some unusual substance, including but not limited to, water or other liquids, oily compounds, corrosives, silicones, lead vapors, extremely high concentrations of combustible gases, and various particulates which may inhibit gas flow to the sensor cartridge element.

Note that the Midas S2 sensor cartridge stores an electronic history of each individual sensor cartridge's manufacture, warranty and calibration activity that is accessible by Authorized Service personnel.

NOTE: If the customer breaks down the sensor cartridge by disassembling, modifying, careless use (physical and chemical damage), or other unauthorized alteration, the quality is not guaranteed and is excluded from the free replacement.